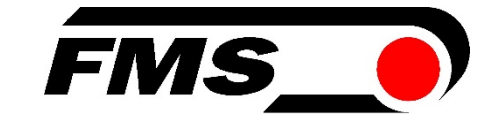

# Bedienungsanleitung

# EMGZ321

# Digitaler Links / Rechts-Zugmessverstärker mit integriertem ETHERNET Interface

Version 2.13 Firmware Version V2.11

10/2015 NS (von S/N 11263xx)

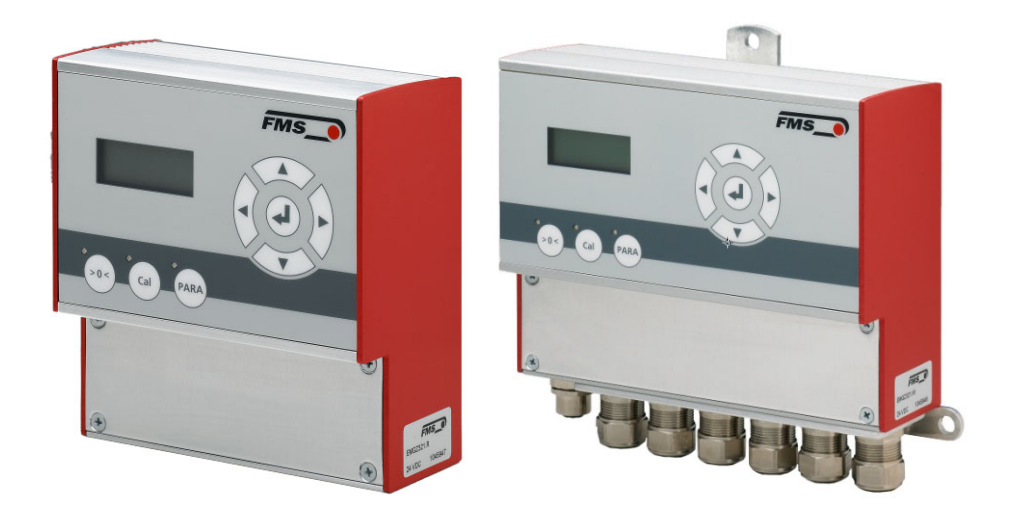

Diese Bedienungsanleitung ist auch in Englisch erhältlich. Bitte kontaktieren Sie Ihren nächstgelegenen FMS Vertreter.

This operation manual is also available in English. Please contact your local FMS representative.

© by FMS Force Measuring Systems AG, CH-8154 Oberglatt – All rights reserved.

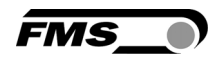

# Inhaltverzeichnis

| 1 | <ul> <li>Sicherheitshinweise</li> <li>1.1 Darstellung der Sicherheitshinweise</li> <li>1.2 Liste der Sicherheitshinweise</li> </ul>                                                                                                    | • <b>4</b><br>4<br>5                       |
|---|----------------------------------------------------------------------------------------------------|--------------------------------------------|
| 2 | Systembeschreibung2.1Funktionsbeschreibung2.2EMGZ321 Verstärker und seine Subkomponenten2.3EMG321 Baureihe                                                                                                    | .6<br>6<br>6<br>8                          |
| 3 | <ul> <li>Kurzanleitung / Schnelleinstieg</li></ul>                                                                                                    | .8<br>8<br>8                               |
| 4 | <ul> <li>Installation und Verdrahtung.</li> <li>4.1 Montage der Kraftsensoren</li> <li>4.2 Montage des EMGZ321</li> <li>4.3 Anschlussschema</li> <li>4.4 Anordnung der Kabelschraubklemmen</li> <li>4.5 Anschluss der Kabelabschirmung</li> <li>4.6 Digitaleingänge</li> <li>4.7 Relaisausgänge</li> <li>4.8 Öffnen des Gehäuses</li> </ul>                                                 | .8 9 10 11 12 12 13 13                     |
| 5 | <ul> <li>Konfiguration des Systems.</li> <li>5.1 Beschreibung des Bedienpanels</li> <li>5.2 Richtlinien für die Parametereinstellung</li> </ul>                                                                                                    | <b>14</b><br>14<br>15                      |
| 6 | <ul> <li>Allgemeiner Betrieb.</li> <li>6.1 Betrieb des EMGZ321 über das Bedienpanel</li> <li>6.2 Wahl der Anzeigewerte</li> <li>6.3 Offsetkompensation</li> <li>6.4 Methoden zur Kalibrierung</li> <li>6.5 Kalibrierung:</li> </ul>                                                                                                    | <b>17</b><br>17<br>18<br>18<br>19<br>19    |
| 7 | Parametrierung über das Bedienpanel77.1Generelle Anweisungen zur Parametrierung7.2Verstärker-Parametergruppe7.3Beschreibung der Verstärkerparameter7.4Ausgang-Parametergruppe7.5Beschreibung der Ausgangparameter7.6Relais Parametergruppe7.7Beschreibung der Relaisparameter7.8System-Parametergruppe7.9Beschreibung der Systemparameter7.10Werkseinstellungen7.11Übersicht Parameterliste | <b>21</b> 21 21 21 22 22 25 25 27 27 30 30 |
| 8 | Parametrierung über einem PC8.1Parametrierung in einen Netzwerk über einen Web-Browser8.2Verbindung des EMGZ321-Verstärkers mit einem PC                                                                                                    | <b>34</b><br>35<br>38                      |
| 9 | Mechanische Abmessungen                                                                                                    | 41                                         |

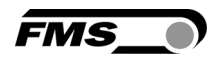

| 10 | Fehle | rsuche                       | 43 |
|----|-------|------------------------------|----|
| 11 | Techr | hische Spezifikation         | 44 |
|    | 11.1  | Technische Daten             | 44 |
|    | 11.2  | Ein- / Ausgangskonfiguration | 44 |
|    |       |                              |    |

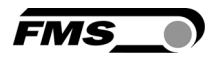

# **1** Sicherheitshinweise

Alle hier aufgeführten Sicherheitshinweise, Bedien- und Installationsvorschriften dienen der ordnungsgemässen Funktion des Gerätes. Sie sind in jeden Fall einzuhalten um einen sicheren Betrieb der Anlagen zu gewährleisten. Das Nichteinhalten der Sicherheitshinweise sowie der Einsatz der Geräte ausserhalb ihrer spezifizierten Leistungsdaten kann die Sicherheit und Gesundheit von Personen gefährden. Arbeiten, die den Betrieb, den Unterhalt, die Umrüstung, die Reparatur oder die Einstellung des hier beschriebenen Gerätes betreffen, sind nur von Fachpersonal durchzuführen.

# 1.1 Darstellung der Sicherheitshinweise

#### a) Grosse Verletzungsgefahr für Personen

# **STOP** Gefahr

Dieses Symbol weist auf ein hohes Verletzungsrisiko für Personen hin. Es muss zwingend beachtet werden.

b) Gefährdung von Anlagen und Maschinen

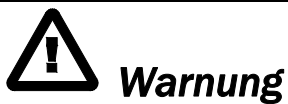

Dieses Symbol weist auf ein Risiko von umfangreichen Sachschäden hin. Die Warnung ist unbedingt zu beachten.

c) Hinweis für die einwandfreie Funktion

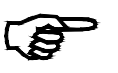

Hinweis

Dieses Symbol weist auf wichtige Angaben hinsichtlich der Verwendung hin. Das Nichtbefolgen kann zu Störungen führen.

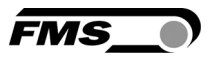

# 1.2 Liste der Sicherheitshinweise

Bei den mit Netzspannung gespeisten Versionen EMGZ321.W.ACV führen einige Kontakte auf der Kabelschraubleiste eine Spannung von 85 – 264V. Achtung Lebensgefahr! Arbeiten, die ein Öffnen des Gerätes verlangen, dürfen nur von Fachpersonal ausgeführt werden. Vor dem Öffnen des Gehäuses muss in jedem Fall die Stromversorgung unterbrochen werden!

STOP

Die Funktion der Elektronikeinheit ist nur mit der vorgesehenen Anordnung der Komponenten zueinander gewährleistet. Andernfalls können schwere Funktionsstörungen auftreten.

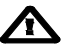

Die örtlichen Installationsvorschriften dienen der Sicherheit von elektrischen Anlagen. Sie sind in dieser Bedienungsanleitung nicht berücksichtigt. Sie sind jedoch in jedem Fall einzuhalten.

Schlechte Erdung kann zu elektrischen Schlägen gegen Personen, Störungen an der Gesamtanlage oder Beschädigung der Elektronikeinheit führen! Es ist auf jeden Fall auf eine gute Erdung zu achten.

Unsachgemässe Behandlung des Elektronikmoduls kann zur Beschädigung der empfindlichen Elektronik führen! Nicht mit grobem Werkzeug (Schraubenzieher, Zange) arbeiten! Handhabungen am Elektronikmodul müssen stehst mit geerdeten Armreifen stattfinden um eventuell vorhandene statische Ladung abzuleiten.

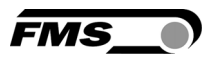

# 2 Systembeschreibung

# 2.1 Funktionsbeschreibung

Der EMGZ321 ist ein Zweikanal-Zugmessverstärker für den Einsatz in einer Messwalze.

Die Links- und Rechtssignale der Kraftaufnehmer werden unabhängig voneinander verstärkt und digital verarbeitet. Durch diese individuelle Auswertung der Messwerte kann die Materialspannungsverteilung auf der Walze präzise überwacht werden. Es stehen zwei Spannungsausgänge und ein Stromausgang zur Verfügung die in einem Zugregler oder SPS ausgewertet zur Maschinensteuerung dienen können.

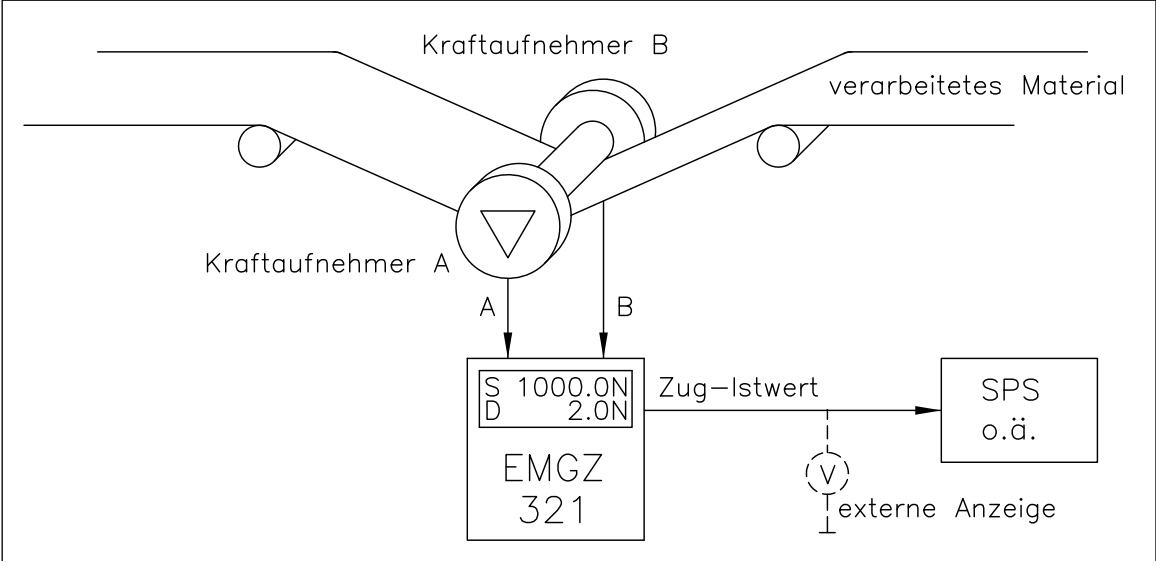

Bild 1: Anwendungsprinzip EMGZ321

E321004d

# 2.2 EMGZ321 Verstärker und seine Subkomponenten

Mit ihrer Auslegung als Plug & Play Einheiten lassen sich die Verstärker mit minimalem Aufwand einstellen. Alle Funktionen sind sehr einfach über das übersichtliche Bedienpanel und LCD-Anzeige parametrierbar. Über einen Webbrowser kann auf den umfangreichen Parametersatz zugegriffen werden. Die Konfiguration erfolgt dann bequem über einen mobilen PC oder über einen Desktop.

Funktionen wie Signalfilterung, Offsetkompensation und Verstärkungskalkulation werden vom Zugmessverstärker EMGZ321 automatisch ausgeführt. Individuelle Messwerte sowie Summen- (A+B) und Differenzmessungen (IA-BI) der beiden Aufnehmer A, und B können in [N] oder in einer anderen Einheit angezeigt werden. Die Parameter werden in einem nichtflüchtigen EEPROM-Speicher abgelegt.

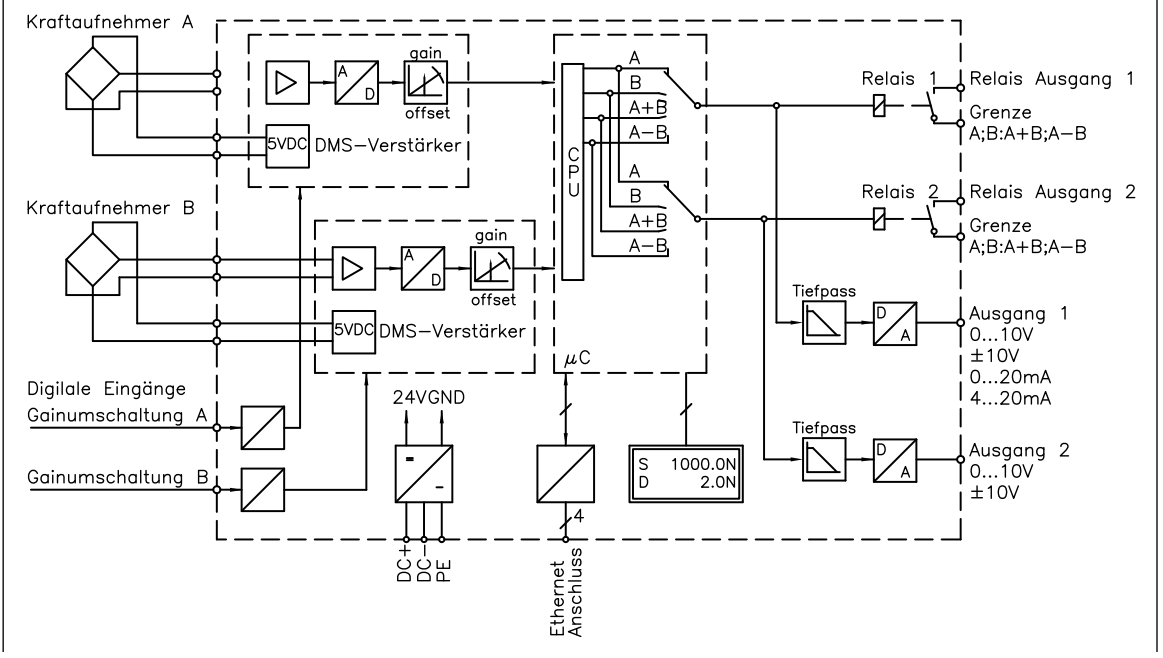

Bild 2: Blockschaltbild EMGZ321

E321002d

FMS

#### **Bedienpanel und Display**

Eine zweizeilige LCD Anzeige zu je 8 Zeichen und die kompassartige Anordnung der grossen Tasten gewährleisten eine einfache und übersichtliche Bedienung. Die Parametrierung kann über das Bedienpanel oder über einen PC (via Webbrowser) erfolgen.

#### **DMS-Verstärker**

Der Verstärker stellt die hochstabile Speisung für die DMS-Messbrücken der Kraftaufnehmer bereit. Diese können in 4-Leiterschaltung angeschlossen werden. Ein hochstabiler, fest eingestellter Differenzverstärker verstärkt das mV-Signal auf Signalpegel bis zu 10V. Die gesamte Signalkonditionierung erfolgt digital.

#### Schnittstellen

Der EMGZ321 Verstärker kann in einem Ethernet Netzwerk eingebunden werden und über mit einen Web-Browser (Internet Explorer 7) parametrisiert werden.

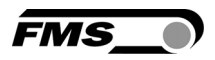

## 2.3 EMG321 Baureihe

EMGZ321.R / .S / .W / .W.ACVDie EMGZ321 Baureihe ist verfügbar in drei verschiedenen Gehäusetypen:EMGZ3321.R:Gehäuse für DIN-SchienenmontageEMGZ3321.S:Gehäuse für SchalttafelmontageEMGZ321.W /W.ACV:Gehäuse für Wandmontage / mit und ohne Netzteil

#### EMGZ321.W.ACV

Die Version .ACV ist mit einem Spannungsversorgungsteil ausgerüstet das einen Netzspannungsbereich von 85V bis 264V AC abdeckt. Die Netzspannung wird in eine stabilisierte 24V Gleichspannung gewandelt.

Die mechanischen Abmessungen der verschiedenen Gehäusetypen sind im Kapitel 9 (Abbildungen **29** bis **31**) ersichtlich.

# 3 Kurzanleitung / Schnelleinstieg

Die folgende Kurzanleitung beschränkt sich auf eine summarische Darstellung der Montage, Verdrahtung und Inbetriebnahme des Systems.

## 3.1 Vorbereitungen für die Inbetriebnahme

- 1. Der Maschinenrahmen oder, die Schalttafel, falls der Verstärker auf einer solchen montiert wird, müssen für die Aufnahme des Verstärkers vorbereitet werden.
- 2. Prüfung der Anforderungen wie z.B:
  - Gewünschte Konfiguration der Ausgänge 0...10V, ±10V oder 0/4... 20mA
  - Wahl der Betriebswerte auf LCD-Anzeige
  - Messeinheiten (N, kN, lbs usw.)
- 3. Erstellen des definitiven Verdrahtungsschemas gemäss Anschlussschema (siehe 4.3 "Anschlussschema" und 4.4 "Anordnung der Kabelschraubklemmen")
- 4. Falls benötigt, Parameter für spezielle Funktionen festlegen (siehe Paragraphen "7.1 bis 7.11).

## 3.2 Installationsprozedur

- 1. Montieren der Kraftsensoren oder der Messrolle auf den Maschinenrahmen
- 2. Montieren des EMGZ312 Verstärkers auf die Maschine oder an die Schalttafel.
- 3. Anschliessen der Kraftmessaufsensoren an den Verstärker (siehe 4.3 "Anschlussschema")
- 4. Anschliessen des Verstärkers an die Speisung (Speisespannungsbereich ist 18-36VDC).
- 5. Ausführen der Prozedur Offsetkompensation (siehe 6.3 "Offsetkompensation").
- 6. Kalibrierung des Kraftsensoren/Verstärker (siehe 6.4 und 6.5).
- 7. Falls notwendig, optimierende Paramtereinstellungen vornehmen (siehe 7 "Parametrierung über das Bedienpanel").

# **4** Installation und Verdrahtung

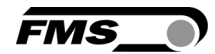

# A Warnung

Um die natürlich Konvektion zu verbessern und die Erwärmung der Verstärker möglichst niedrig zu halten, sollten in einem Einbauschrank installierte Geräte einem Abstand von mindestens 15 mm aufweisen.

# **▲** Warnung

Die Funktion der Elektronikeinheit ist nur mit der vorgesehenen Anordnung der Komponenten zueinander gewährleistet. Andernfalls können schwere Funktionsstörungen auftreten.

# ⚠ <sub>Warnung</sub>

Die örtlichen Installationsvorschriften dienen der Sicherheit von elektrischen Anlagen. Sie sind in dieser Bedienungsanleitung nicht berücksichtigt. Sie sind jedoch in jedem Fall einzuhalten.

# 4.1 Montage der Kraftsensoren

Die Montage der Kraftsensoren erfolgt gemäss der Montageanleitung der jeweiligen Produkte. Die Montageanleitungen werden mit den Kraftsensoren mitgeschickt.

# 4.2 Montage des EMGZ321

Die mechanischen Abmessungen der vier verfügbaren EMGZ321 Gehäusetypen sind im Kapitel 9 ersichtlich.

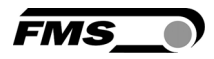

## 4.3 Anschlussschema

Die Verbindung zwischen Kraftsensoren und Verstärker wird mittels einem 2x2x0.25mm<sup>2</sup> [AWG 23] abgeschirmten, paarverseiltem Kabel realisiert. Es empfiehlt sich die Originalkabel von FMS für die Verdrahtung der Systemkomponenten zu verwenden.

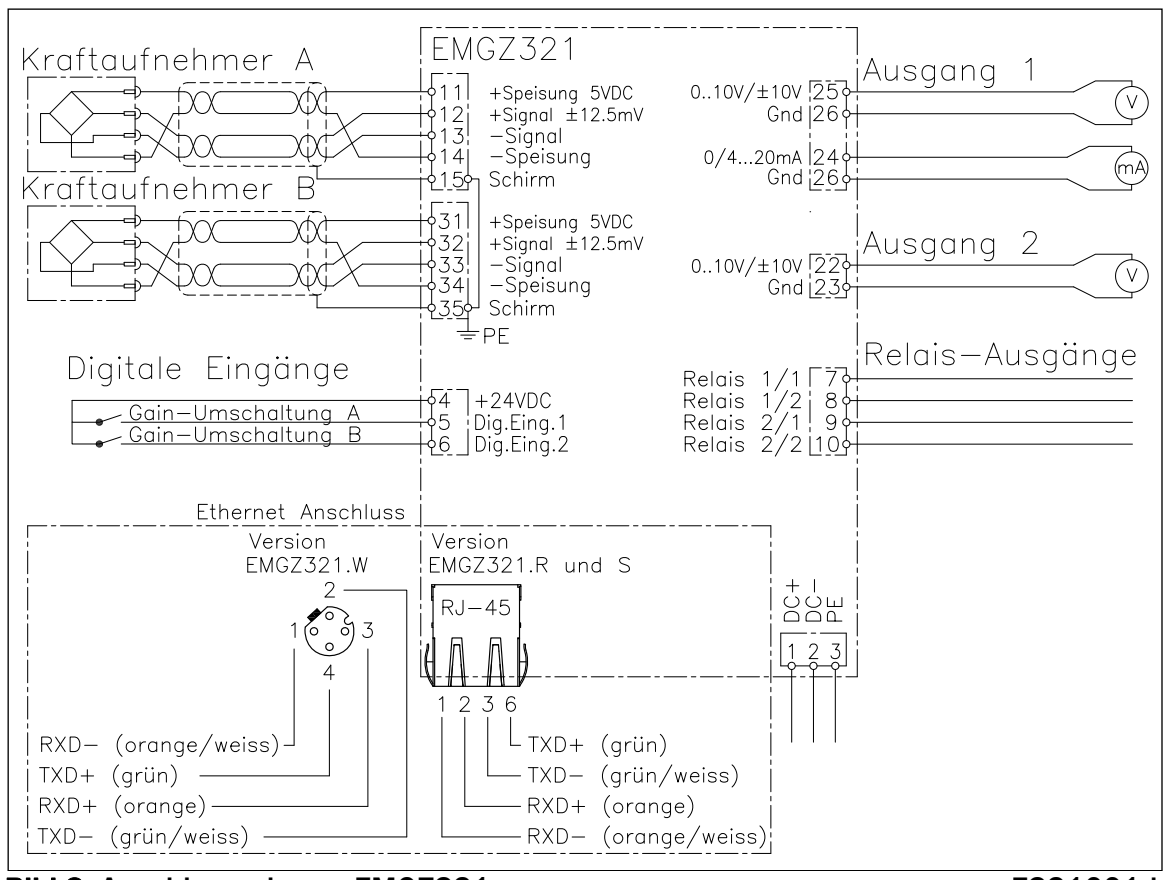

Bild 3: Anschlussschema EMGZ321

E321001d

# Marnung

Schlechte Erdung kann zu elektrischen Schlägen gegen Personen, Störungen an der Gesamtanlage oder Beschädigung der Elektronikeinheit führen. Es ist auf jeden Fall auf eine gute Erdung zu achten.

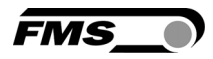

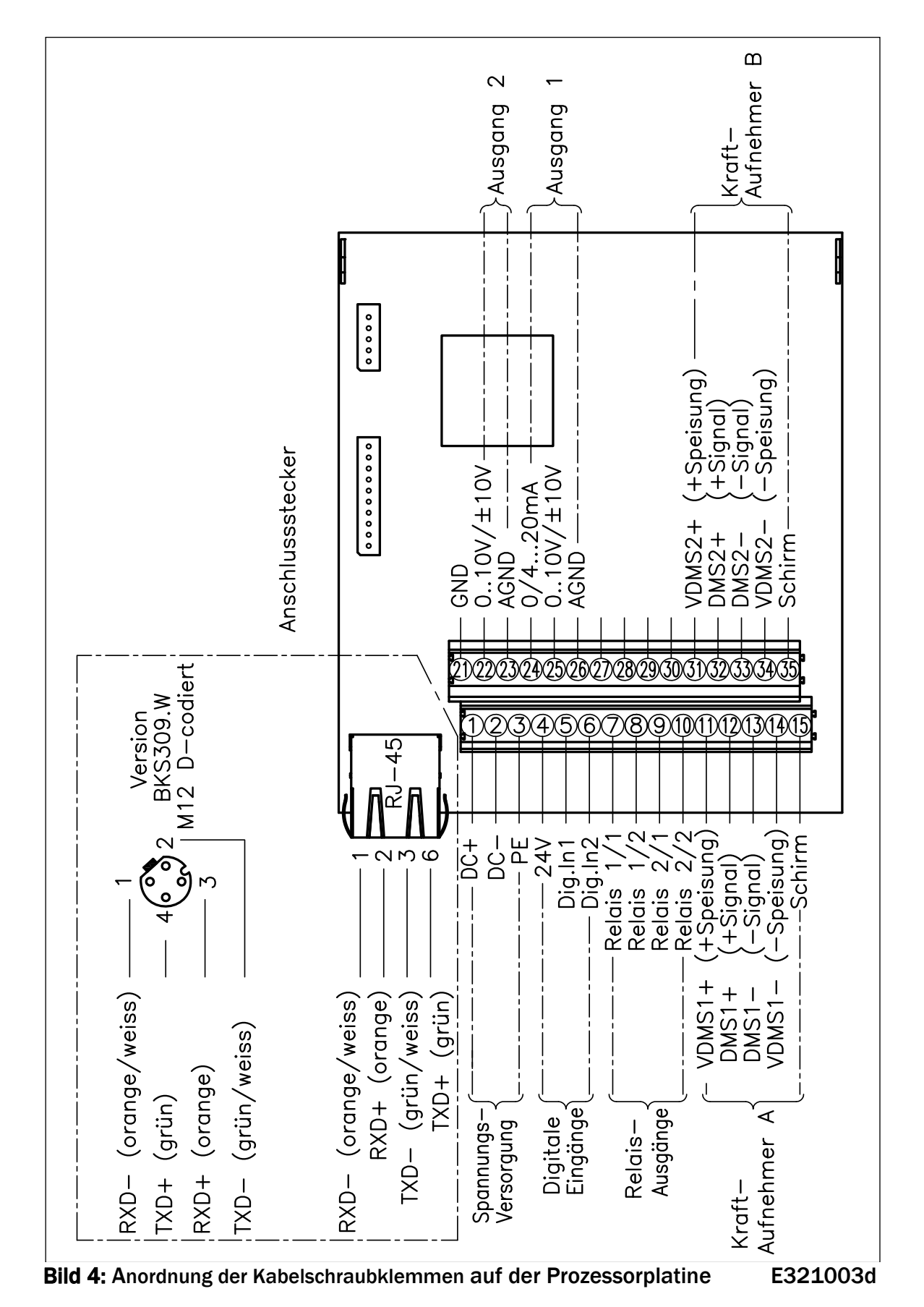

# 4.4 Anordnung der Kabelschraubklemmen

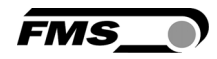

# 4.5 Anschluss der Kabelabschirmung

Die Abschirmung darf nur auf der des Seite Verstärkers angeschlossen werden. Auf der Kraftsensorseite muss die Abschirmung offen gelassen werden. Wird ein Gehäusetyp mit Kabeldurchführungen verwendet, muss der Schirm mit spezieller Sorgfalt angeschlossen werden (siehe hierzu Bild 5).

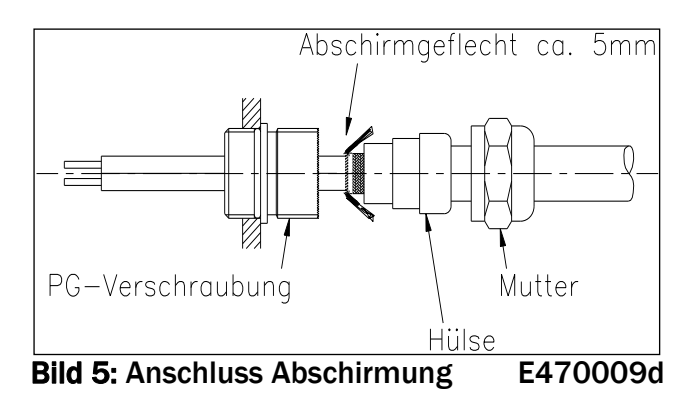

# Hinweis

Das Kraftsensorsignal beträgt einige mV und ist darum anfällig für Fremdeinflüsse auf das Kabel. Zur Verbesserung der Störsicherheit muss ein Drahtpaar des paarverseilten Kabels für +Signal und –Signal verwendet werden. Sensorkabel müssen gesondert von ernergieführenden Kabeln verlegt werden.

#### ر کی

٢ŝ

Hinweis

Wird die Abschirmung der Signalkabel an der Elektronikeinheit und am Kraftsensor angeschlossen, können Erdschleifen entstehen, die das Messsignal empfindlich stören können. Funktionsstörungen der Elektronikeinheit können die Folge sein. Die Abschirmung darf nur auf der Seite Elektronikeinheit angeschlossen werden. Auf Seite des Kraftsensors muss die Abschirmung offen bleiben.

# 4.6 Digitaleingänge

Die zwei Digitaleingänge können zur Steuerung von Spezialfunktionen verwendet werden. Diese Eingänge sind pegelgesteuert. Sie können individuell programmiert werden und eine der zwei unten beschriebenen Funktionen auslösen. Die Konfiguration der Digitaleingänge wird in der Ausgang-Parametergruppe beschrieben.

- Schalte den Verstärkungsfaktor um im Sensor A
- Schalte den Verstärkungsfaktor um im Sensor B

| Signalname | Klemme | Sensor | Aktiv tief           | Aktiv hoch           |
|------------|--------|--------|----------------------|----------------------|
| Dig. In 1  | 5      | Α      | Verstärkungsfaktor 1 | Verstärkungsfaktor 2 |
| Dig. In 2  | 6      | В      | Verstärkungsfaktor 1 | Verstärkungsfaktor 2 |

# 4.7 Relaisausgänge

Der EMGZ321 verfügt über 2 programmierbare Relaisausgänge. Die Ausgänge sind Softwaregesteuert. Sie sind elektrisch potentialfrei. Sie können individuell programmiert werden und verschiedene Grenzwertverletzungen überprüfen. Die Konfiguration der Ausgänge wird in der 7.6 "Relais-Parametergruppe" beschrieben.

Folgende Funktionen können den Relaisausgängen zugeordnet werden:

- Aktivierung, wenn Grenzwert des Kraftsensor A verletzt wurde
- Aktivierung, wenn Grenzwert des Kraftsensor B verletzt wurde
- Aktivierung, wenn die Summe der Sensoren A+B verletzt wurde
- Aktivierung, wenn der Absolutwert der Differenz der Sensoren IA-BI verletzt wurde

Weitere Informationen zu den Relaisfunktionen findet man im Kapitel 7.7 "Beschreibung der Realaisparameter-Gruppe".

| Signalname | Terminal Nr. |
|------------|--------------|
| Relais 1/1 | 7            |
| Relais 1/2 | 8            |
| Relais 2/1 | 9            |
| Relais 2/2 | 10           |

Zugriff zu den Relaisausgängen über die Kabelschraubleisten (siehe Bild 3 und 4)

# 4.8 Öffnen des Gehäuses

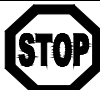

# Gefahr

Bei der mit Netzspannung gespeisten Version EMGZ321.W.ACV führen einige Kontakte auf der Kabelschraubleiste eine Spannung von 85 – 264V. Achtung Lebensgefahr! Arbeiten, die ein Öffnen des Gerätes verlangen, dürfen nur von Fachpersonal ausgeführt werden. Vor dem Öffnen des Gehäuses muss in jedem Fall die Stromversorgung unterbrochen werden.

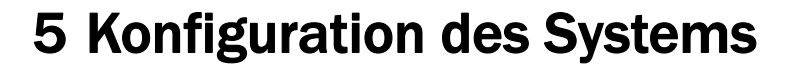

Nach der Montage der Messwalze und der Verdrahtung des Verstärkers, können nun die Systemeinstellungen vorgenommen werden.

# **5.1** Beschreibung des Bedienpanels

Bild 6: Sicht auf das Bedienpanel EMGZ321

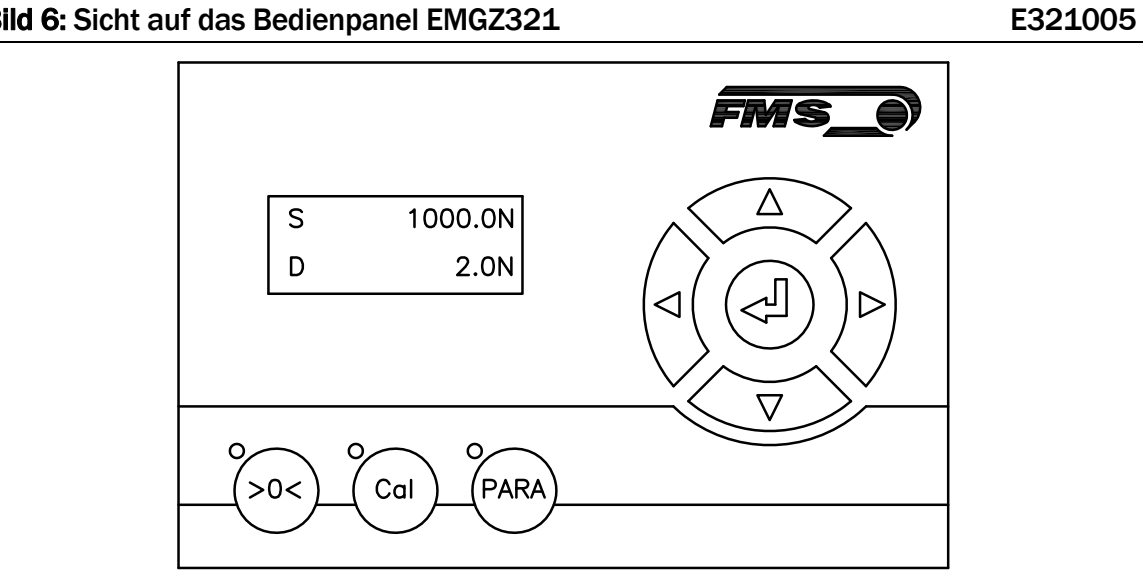

| Key                                     | Key function during operation                                                                                                    |
|-----------------------------------------|----------------------------------------------------------------------------------------------------|
| <b>&gt;</b> 0<                          | Start der Prozedur Offset-Kompensation                                                                                                    |
| Cal                                     | Start der Kalibrierungsprozedur                                                                                                    |
| PARA                                    | Parametrierung. Die Taste muss länger als 3 Sek. gedrückt<br>werden. Die LED zeigt an ob die Parametereinstellung aktiviert<br>wurde. Die erste Parametergruppe wird sodann an der LCD-<br>Anzeige erscheinen. Die Statusdiagramme ( <b>Bild 11</b> bis <b>18</b> ) im<br>Kapitel 7 "Parametrierung über das Bedienpanel" helfen dem<br>Benutzer bei der Navigation im Parametrierungsmenü. |
|                                         | Eingabetaste                                                                                                    |
| $(\mathbf{e},\mathbf{b})$               | Wechseln der Parametergruppe.                                                                                                    |
|                                         | Erhöht den Wert des Parameters. Anhaltendes Drücken der Taste beschleunigt die Erhöhung des Wertes.                                                                                                    |
| $\overline{\langle \mathbf{v} \rangle}$ | Vermindert den Wert des Parameters. Anhaltendes Drücken der Taste beschleunigt die Verminderung des Wertes.                                                                                                    |

**Bild 7:** Funktion der Tasten auf dem Bedienpanel

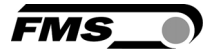

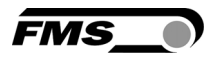

## 5.2 Richtlinien für die Parametereinstellung

Um die Systemkonfiguration zu vereinfachen, ist es ratsam vorher einige Systemparameter einzustellen:

- 1. Passwortschutz aktivieren
- 2. Sprache der Anzeige bestimmen
- 3. Masseinheitssystem festlegen

Obige Parameter werden in der 7.8 "System-Parametergruppe" geändert. Bild 17 und 18 veranschaulicht die Parametereinstellung.

#### A) Passwort einführen:

Das Passwort kann nicht geändert werden. Es ist immer **3231**. Es kann aber desaktiviert oder aktiviert werden. Im letzteren Falle wird das System vor jedem Neustart des Systems und Freischalten des Parametrierungsstatus das Passwort abfragen. Wenn ein Passwortschutz erwünscht ist, sollte wie folgt verfahren werden:

- 1. <sup>PARA</sup> Taste länger als 3 Sek. gedrückt halten bis man in den Parametrierstatus gelangt (Aufleuchten der LED über der Taste).
- 2. Die LCD-Anzeige wechselt auf Verstärk \*\*\*\*\*\* . Mit der Taste das Menü herunterblättern bis man in die "System-Parametergruppe" gelangt.

nerunterblattern bis man in die "System-Parametergruppe" gelan

- 3. Mit der Taste bestätigen. Das LCD zeigt Passwort Nein
- 4. Taste erneut drücken. Das LCD beginnt zu blicken und zeigt damit an, dass der Parameter nun mit der Coder Coder Coder Coder Coder Laste geändert werden kann.
- 5. Um die Eingabe zu bestätigen drückt man die 🕙 Taste.
- 6. Wenn man die Sprache der Anzeige ändern will, fährt man mit B) Sprache wechseln weiter:
- 7. Wenn man zum Betriebsstatus zurückkehren will, drückt man die 📯 Taste zwei Mal.

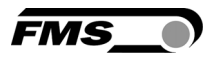

#### **B) Sprache wechseln:**

Die Sprache auf der Anzeige ist werksseitig auf Englisch gesetzt. Um sie zu ändern, fährt man wie flogt fort:

- Language 1. Mit der 🕑 Taste blättern bis das LCD English

anzeigt.

- 2. Taste drücken. Das LCD beginnt zu blicken und zeigt damit an, dass der Parameter nun mit der oder Taste geändert werden kann.
- 3. Gewünschte Sprache einstellen.
- 4. Um die Eingabe zu bestätigen die 🕶 Taste drücken.
- 5. Wenn man die Masseinheit des Systems ändern will, fährt man mit C) Masseinheit festlegen weiter:
- 6. Wenn man zum Betriebsstatus zurückkehren will, drückt man die 📯 Taste zwei Mal.

#### C) Masseinheit festlegen:

Die Masseinheit ist werksseitig auf N (Newton) gesetzt. Um sie zu ändern, fährt man wie folgt fort:

- 1. Mit der 🕑 Taste blättern bis das LCD Einheit anzeigt. Ν
- 2. Taste drücken. Das LCD beginnt zu blicken und zeigt damit an, dass der Parameter nun mit der *constanter verden kann.*
- 3. Gewünschte Einheit wählen.
- 4. Um die Eingabe zu bestätigen die 🕶 Taste drücken.
- 5. Mit zweimaligen drücken der 📯 Taste, kehrt man in den Betriebsstatus zurück.

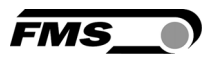

# **6 Allgemeiner Betrieb**

## 6.1 Betrieb des EMGZ321 über das Bedienpanel

Der EMGZ321 kann 5 verschiedenen Betriebszuständen annehmen:

- Messbetrieb: Der Verstärker verarbeite Zugsdaten
- Wahl Anzeigewerte: Wahl der Betriebswerte auf der LCD-Anzeige
- Offset-Kompensation: Automatische Prozedur zur Kompensation der Walzen- oder Rollengewichte
- Kalibrierung:
- Prozedur zur Berechnung des Verstärkungsfaktors
- Parametereinstellung: Ändern / Einstellen von Parameter

Der Anwender kann zwischen den verschiedenen Betriebsmodi wechseln indem er die entsprechende Taste oder Tastenkombination drückt. Eine Übersicht der verschiedenen Betriebszustände und wie man zwischen ihnen hin und her wechselt, ist in **Bild 8** dargestellt.

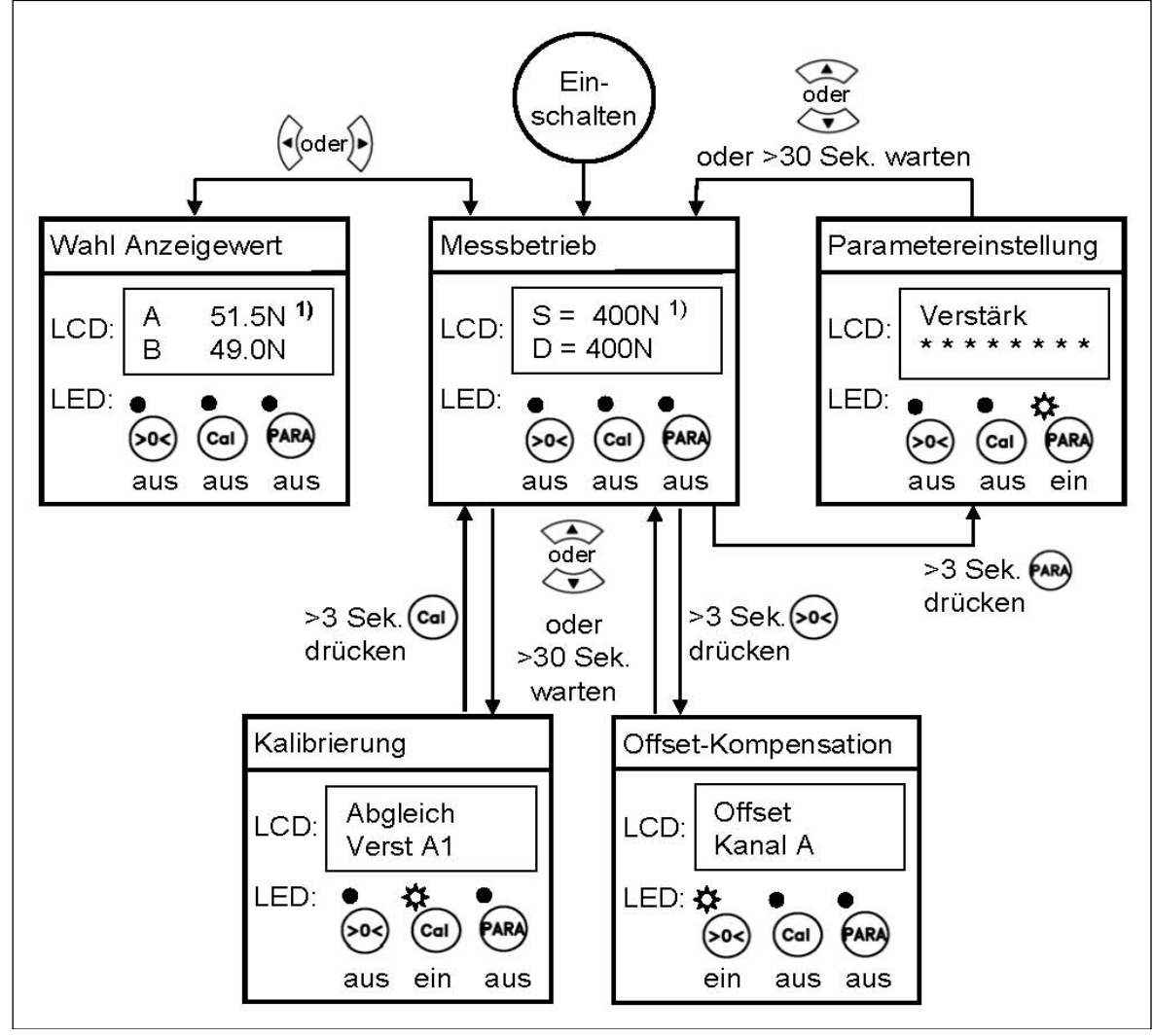

Bild 8: Betriebszustände EMGZ321

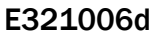

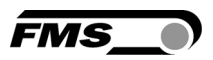

## 6.2 Wahl der Anzeigewerte

Vier Zugkraftparameter können wahlweise auf dem LCD angezeigt werden:

S = Summe der Kanäle A+BoderA = Kraft auf Kanal AD = Differenz der Kanäle |A-B|oderB = Kraft auf Kanal B

# 6.3 Offsetkompensation

Die Offsetkompensation dient dazu das Walzengewicht der Messrolle zu kompensieren und das System zu Nullen. Es wird immer vor der eigentlichen Kalibrierung ausgeführt. Die Messwalze darf während des Abgleichsvorganges nicht belastet werden. Für die Offsetkompensation gehe man wie folgt vor:

- 1. Taste länger als 3 Sek. gedrückt halten um in die Offset-Kompensationsprozedur zu gelangen.
- 2. Die LCD-Anzeige zeigt an

Offset Kanal A

3. Taste drücken um die Offsetkompensation zu starten. Die Abgleichprozedur läuft automatisch ab. Auf dem Display erscheint während des Abgleichs

| Offset<br>Läuft | Offset  | Offset<br>Kanal A |  |
|-----------------|---------|-------------------|--|
| Launt           | Korrig. |                   |  |

Wenn die Meldung "**Offset korrig.**" erscheint, ist die Prozedur erfolgreich abgeschlossen und das Walzengewicht kompensiert

- 4. Mit der 💛 Taste Kanal B auswählen und den Vorgang (Schritt 2 bis 3) wiederholen um den zweiten Sensor zu Nullen.
- 5. Mit der 🔿 Taste kehrt man zum Messbetrieb zurück.

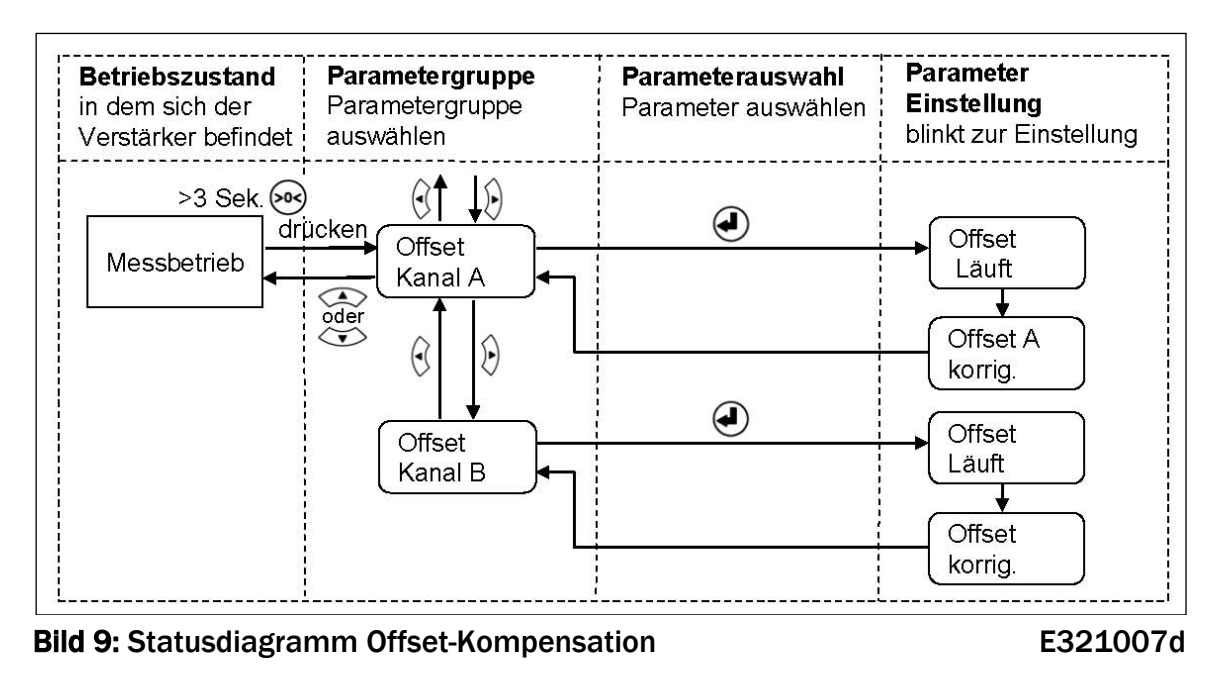

# 6.4 Methoden zur Kalibrierung

Mit der Kalibrierung stimmt man die Verstärkereinheit mit den Kraftsensoren ab. Man bestimmt den Verstärkungsfaktor (Gain). Nach der Kalibrierung entspricht die angezeigte Kraft der effektiv auf das Material wirkenden Kraft. Die beschriebene Kalibrierungsmethode hier verwendet ein definiertes Gewicht. Das Kalibrierungsverfahren mit dem Gewicht ist einfach und liefert genaue Resultate weil es den Materialverlauf nachbildet und den tatsächlichen Gegebenheiten in der Maschine Rechnung trägt. Um den Verstärkungsfaktor zu ermitteln lege man ein Seil mit einem definierten Gewicht das Kalibrierungskraft entspricht um der die Messwalze (siehe Bild 10). Das Seil muss den

uss den Bild 10: Kalibrierung des Messverstärkers

genauen Materialverlauf simulieren (Umschlingungswinkel, Distanz zwischen den Walzen etc.). Die eigentliche Kalibrierprozedur wird im nachfolgenden Kapitel 6.5 erklärt.

# 6.5 Kalibrierung:

Siehe **Bild 11** "Statusdiagram Abgleichprozedur Kalibrierung" um eine Übersicht über den Kalibrierungsvorgang zu erhalten.

- 1. Col Taste länger als 3 Sek. gedrückt halten um in die Kalibrierungsprozedur zu gelangt.
- 2. Die LCD-Anzeige zeigt folgendes an: Verst. A1
- 3. Orücken um die Nominalkraft des Kraftsensors einzugeben. Dabei blinkt der

TextNennKr.A<br/>1000.0um anzuzeigen, dass die Systemkraft eingegeben<br/>Die NennkraftKraftsensors abgelesen werden.Die Nennkraft

Kalibri

250.0

- 4. Mit den Tasten lief oder vird die Nennkraft eingegeben die in der Messrolle installiert ist. Wenn z.B. links und rechts ein 250 N Sensor montiert wurde, dann gibt ma<u>n</u> 250 N für Kanal A und 250N für Kanal B ein.
- 5. Die Eingabe mit der 🕙 Taste bestätigen.
- 6. Die LCD-Anzeige zeigt z.B. folgendes an:

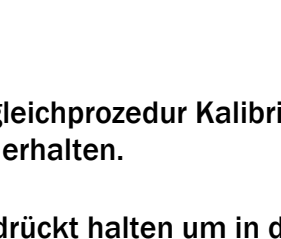

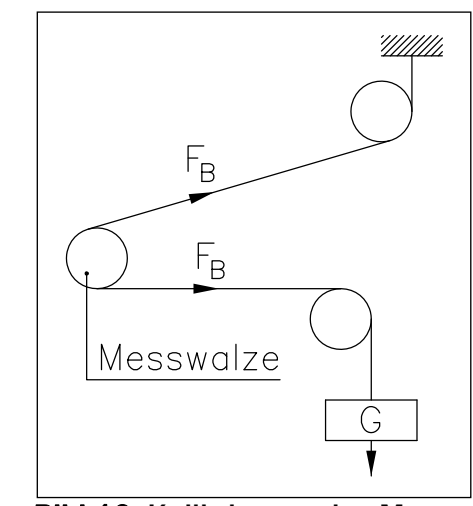

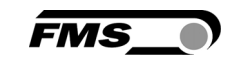

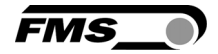

7. Das System fährt fort mit der Abfrage der Gewichtskraft. Das LCD wechselt auf

Kalibri. und blinkt. 1000.0

- 8. Die Kraft die dem Kalibrierungsgewicht entspricht mit der 🖾 oder 🍑 Taste eingeben.
- 9. Die Eingabe mit der 🕙 Taste bestätigen.
- 10. Es erfolgt die erfolgreiche Ausführung der Kalibrierung des Kanals A mit der Meldung Das System springt wieder zurück auf die Kalibri. Parametergruppe. korrig.
- 11. Mit der  $|\zeta|$  Taste Kanal B auswählen und den Vorgang (Schritt 3 bis 10) wiederholen um die Verstärkung des Kanals B zu bestimmen.
- 12. Es können zwei Verstärkungssätze A1/B1 und A2/B2 so bestimmt und gespeichert werden.
- 13. Mit Drücken der 🔎 Taste gelangt man wieder in den Betriebsstatus "Messen"

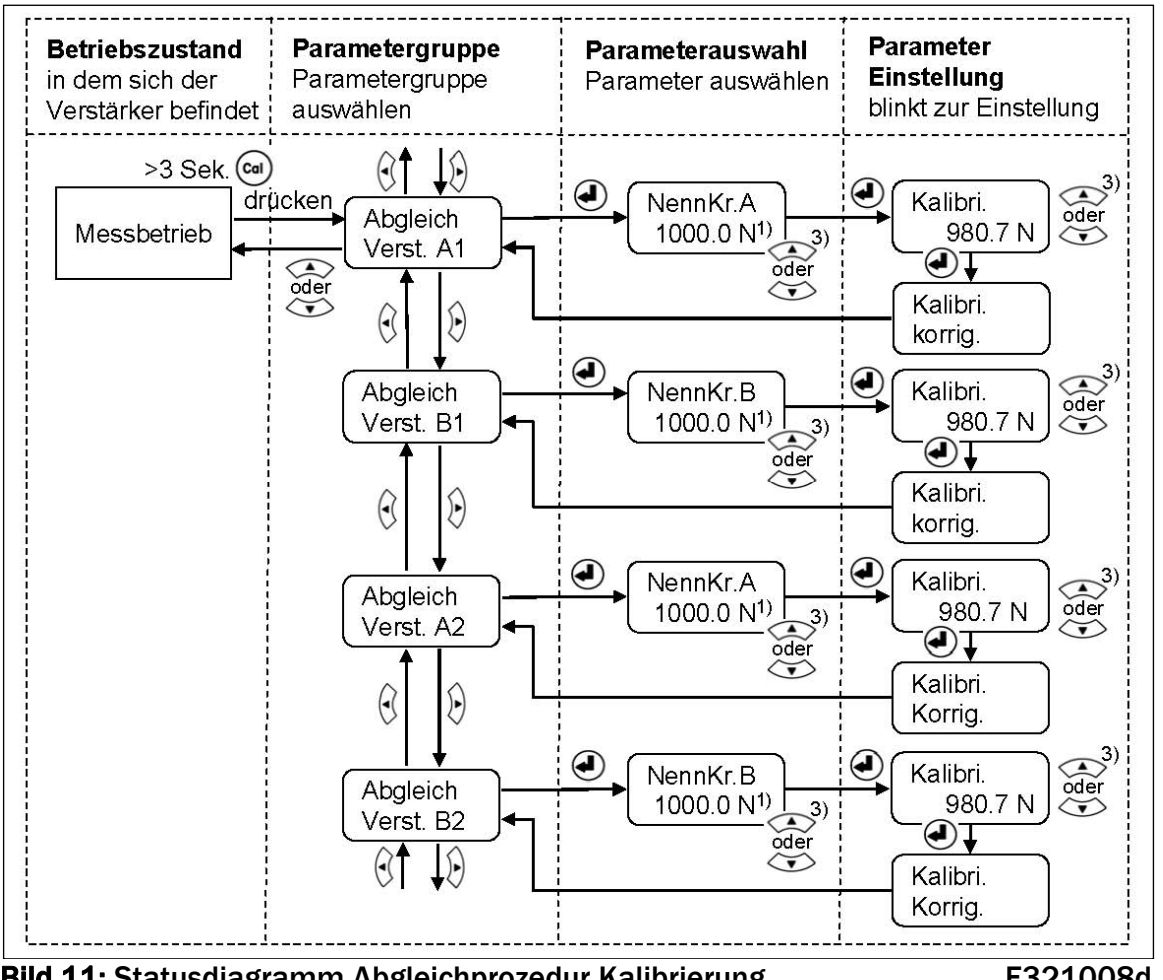

Bild 11: Statusdiagramm Abgleichprozedur Kalibrierung

E321008d

<sup>1)</sup> Das LCD zeigt die Masseinheit die zuvor ausgewählt wurde.

<sup>3)</sup> Anhaltendes Tastendrücken beschleunigt die Anzeigegeschwindigkeit

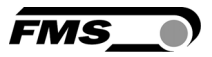

# 7 Parametrierung über das Bedienpanel

Das System ist nach der Offsetkompensation und Kalibrierung (Paragraphen 6.3 und 6.5) vorkonfiguriert. Es kann nun in Betrieb genommen werden. Weitergehende Systemoptimierungen können über den Parametersatz vorgenommen werden.

## 7.1 Generelle Anweisungen zur Parametrierung

Die Konfiguration des Verstärkers geschieht grundsätzlich über die Einstellung der einzelnen Parameter. Darüber hinaus gibt es verschiedene Abgleichprozeduren die die Konfiguration des Systems unterstützen und ermittelte Werte in die entsprechende Parameterliste ablegen. Diese Parameterliste ist in 4 Parametergruppen organisiert:

- Verstärker-Parametergruppe
- Ausgang-Parametergruppe
- Relais-Parametergruppe
- System-Parametergruppe

Der Arbeitsablauf in der Parametereinstellung ist in drei Modi eingeteilt:

- Auswahl der Parametergruppe
- Parameterwahl
- Einstellmodus (Parameter setzen oder verändern)

Die Parametereinstellung kann über die Tasten an der Bedieneinheit oder über einen Web-Browser erfolgen. Wenn die Eingabe über das Bedienpanel gemacht wird, kann der Anwender zwischen den verschiedenen Modi wechseln indem er die entsprechende Taste oder Tastenkombination drückt.

In die Parametereinstellung gelangt man über den Zustand Messbetrieb. Der Verstärker EMGZ321 zeigt während der Parametrierung nur die für die gewählte Konfiguration relevanten Parameter an. (siehe **Bild 8**).

# 7.2 Verstärker-Parametergruppe

Mit den zwei Abgleichprozeduren 6.3 "Offset-Kompensation" und 6.5 "Kalibrierung" können die applikationsspezifischen Parameter die zur Kalibrierung notwendig sind ermittelt werden. Die ermittelten Werte werden in der dieser Verstärker-Parametergruppe gespeichert.

## 7.3 Beschreibung der Verstärkerparameter

| Offset A                                                                                                    |  | LCD: Offset A |
|----------------------------------------------------------------------------------------------------|--|---------------|
| Offset B                                                                                                    |  | LCD: Offset B |
| <b>Zweck:</b> Der mit den Abgleichprozeduren <b>Offset A</b> und <b>Offset B</b> ermittelten<br>Werte werden in Form eines Digitalwertes im Parameter <i>Offset A</i> un |  |               |

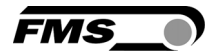

| abgespeichert. Der Wert dient zum kompensieren des Walzengewichtes (siehe 6.3 "Offsetkompensation"). |                  |       |          |         |
|----------------------------------------------------------------------------------------------------|------------------|-------|----------|---------|
| Finhoit                                                                                              | Parameterbereich |       | Augwahl  | Vardaha |
| Einneit                                                                                              | Min              | Max   | Auswalli | vorgabe |
| Digit                                                                                                | -8000            | +8000 | -        | 0       |

| Nennkraft Kraftsensor A | LCD: NennKr.A |
|-------------------------|---------------|
| Nennkraft Kraftsensor B | LCD: NennKr.B |
|                         |               |

| <b>Zweck:</b> Der Parameter speichert die nominelle Nennkraft der verwendeten<br>Sensoren. Die Kraft ist auf dem Typenschild der Kraftaufnehmer<br>vermerkt. Die Kraft muss individuell für die Sensoren A und B<br>eingegeben werden. |                  |            |          |         |  |
|----------------------------------------------------------------------------------------------------|------------------|------------|----------|---------|--|
| Finhoit                                                                                                    | Parameterbereich |            | Augwohl  | Vargaba |  |
| Einneit                                                                                                    | Min              | Max        | Auswalli | vorgabe |  |
| N, kN, g,<br>kg. lb <sup>1)</sup>                                                                                                    | 1.0              | 100'0000.0 | -        | 1000.0  |  |

| Verstärkung A1, A2<br>Verstärkung B1, B2                                                                                                    |         |        | LCD: Verst.A1 und<br>LCD: Verst.A1 und | A2<br>A2 |
|----------------------------------------------------------------------------------------------------|---------|--------|----------------------------------------|----------|
| <b>Zweck:</b> Die mit der Abgleichprozedur <b>Kalibrierung</b> ermittelten<br>Verstärkungsfaktoren werden in den Parameter Verst.A1, A2, B1, B2<br>abgespeichert. Es können zwei Parametersätze (Verst.A1/B1 und<br>Verst.A2/B2) gespeichert werden. |         |        |                                        |          |
| Finheit Parameterbereich Auswahl Vorgabe                                                                                                    |         |        |                                        |          |
|                                                                                                    | Min Max |        | , lao Marin                            |          |
| -                                                                                                    | 0.100   | 20.000 | -                                      | 1.000    |

<sup>1)</sup> Das LCD zeigt die Masseinheit die zuvor ausgewählt wurde.

# 7.4 Ausgang-Parametergruppe

Die hier beschrieben Parameter werden zur Anpassung der Verstärkerausgänge auf Schnittstellen und peripheren Geräte benutzt. Es können Ausgang, Ausgangsmodus und Filterwerte für die zwei Kanäle eingegeben/verändert werden.

## 7.5 Beschreibung der Ausgangparameter

| Ausgabe | 1                                                                                                    | LCD: Ausgabe 1                                                                                                    |
|---------|----------------------------------------------------------------------------------------------------|----------------------------------------------------------------------------------------------------|
| Ausgabe | 2                                                                                                    | LCD: Ausgabe 2                                                                                                    |
| Zweck:  | Diese Parameter bestimmen die<br>angelegt und auf dem LCD ange<br>zwischen Summe- oder Differenz<br>individuellen Werte von A und B | e Messwerte die an den Ausgängen<br>zeigt werden. Der Anwender kann<br>zsignal der Sensoren A und B oder die<br>wählen. Letztere Einstellung erlaubt |

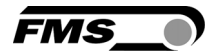

| die individuelle Überwachung der Kräfte an der linken und rechten<br>Seite der Messrolle. |       |              |            |            |
|-------------------------------------------------------------------------------------------|-------|--------------|------------|------------|
| Finhait                                                                                   | Paran | neterbereich | Augurahi   | Vardaha    |
| Einneit                                                                                   | Min   | Max          | Auswani    | vorgabe    |
|                                                                                           |       |              | Kraf IA-BI | Ausgang 1= |
|                                                                                           |       |              | Kraf A+B   | Kraf (A-B) |
| -                                                                                         | -     | -            | Kraft A    | Ausgang 2= |
|                                                                                           |       |              | Kraft B    | Kraf A+B   |

| Ausgangsmodus 1                                                                                                    |                  |     | LC      | LCD: Aus1Mod |         |
|----------------------------------------------------------------------------------------------------|------------------|-----|---------|--------------|---------|
| <b>Zweck:</b> Mit dem Parameter <i>Aus1Mod</i> wird die Art des Signals am Ausgang 1<br>eingestellt. Das Signal kann in SPS-Steuerungen oder PID-Reglern<br>weiterverarbeitet werden. |                  |     |         |              |         |
| Finhoit                                                                                                    | Parameterbereich |     | Augwahl | Vargaha      |         |
| Emneit                                                                                                    | Min              | Max | Auswani |              | vorgabe |
|                                                                                                    |                  |     | +/-     | 10V          |         |
|                                                                                                    |                  |     | 02      | LOV          | +/ 101/ |
| -                                                                                                    | -                | -   | 02      | 0mA          | 1/-104  |
|                                                                                                    |                  |     | 42      | 0mA          |         |

| Ausgangsmodus 2                                   |         |                  | LCD: Aus2Mo | od      |         |
|---------------------------------------------------|---------|------------------|-------------|---------|---------|
| Zweck: Stellt den Ausgangsmodus des Kanals 2 ein. |         |                  |             |         |         |
| Finhoit                                           | Paramet | Parameterbereich |             | Augwohl | Vorgabe |
| LIIIICIL                                          | Min     | Max              | Auswalli    |         |         |
|                                                   |         |                  |             | 010V    | 0.101   |
| -                                                 | -       | -                |             | +/- 10V | 0100    |

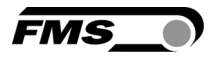

| Kraft am Ausgang |                                                                                                    |           | LCD: Aus1Kraft<br>LCD: Aus2Kraft |         |  |
|------------------|----------------------------------------------------------------------------------------------------|-----------|----------------------------------|---------|--|
| Zweck:           | <b>Zweck:</b> Mit diesen Parametern bestimmt man die Kraft die bei maximaler Ausgabe angezeigt wird. |           |                                  |         |  |
| Parameterbereich |                                                                                                    |           | Augurahi                         | Mandaha |  |
| Emneit           | Min                                                                                                  | Max       | Auswani                          | vorgabe |  |
| N <sup>1)</sup>  | 0.1                                                                                                  | 100'000.0 | -                                | 1000.0  |  |

| Filter  |                                                                                                    |            | LCD: Out1Fil<br>LCD: Out2Fil | lt<br>It |  |
|---------|----------------------------------------------------------------------------------------------------|------------|------------------------------|----------|--|
| Zweck:  | Der Verstärker EMGZ321 verfügt über einen Tiefpassfilter, um<br>unerwünschte Störungen auszufiltern, die dem Ausgangssignal<br>überlagert werden. Mit diesem Parameter wird die Grenzfrequenz<br>des Filters eingestellt. Je tiefer die Grenzfrequenz, desto träger wird<br>das Ausgangssignal. Dieser Tiefpassfilter ist unabhängig vom<br>Anzeigefiltern. |            |                              |          |  |
| Finhoit | Paramet                                                                                                    | terbereich | Augwohl                      | Vargaba  |  |
| Emfleit | Min                                                                                                    | Max        | Auswalli                     | vorgabe  |  |
| Hz      | 0.1                                                                                                    | 200.0      | -                            | 10       |  |

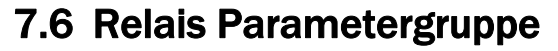

Die zwei Relaisausgänge sind Softwaregesteuert. Sie sind elektrisch potentialfrei. Sie können individuell programmiert werden und verschiedene Grenzwertverletzungen überprüfen (siehe weitere Details 4.7 "Relaisausgänge").

## 7.7 Beschreibung der Relaisparameter

| Relaisausgang 1<br>Relaisausgang 2                                                                                                    |       |              | LCD: Relais 1<br>LCD: Relais 2                    |                                                                      |
|----------------------------------------------------------------------------------------------------|-------|--------------|---------------------------------------------------|----------------------------------------------------------------------|
| <b>Zweck:</b> Die zwei Relais-Ausgänge sind individuell konfigurierbar. Sie können eine der vier unten beschriebenen Bedingungen auswerten und bei Verletzung derselben einen Alarm auslösen. |       |              |                                                   |                                                                      |
| Finhoit                                                                                                    | Param | neterbereich | Auswahl                                           | Vorgabo                                                              |
| Linnen                                                                                                    | Min   | Max          | Auswalli                                          | Volgabe                                                              |
| -                                                                                                    | -     | -            | Prüf A+B<br>Aus<br>Prüf A<br>Prüf B<br>Prüf IA-BI | Relaisausgang<br>1=<br>Prüf A+B<br>Relaisausgang<br>2=<br>Prüf IA-BI |

#### Prüf A

Aktiviere Relais, wenn der Sensor A den Grenzwert (Limite 1) verletzt.

#### Prüf B

Aktiviere Relais, wenn der Sensor B den Grenzwert (Limite 1) verletzt.

#### Prüf A+B

Aktiviere Relais, wenn die Summe (A+B) den Grenzwert verletzt.

#### Prüf | A-B |

Aktiviere Relais, wenn der Absolutwert der Differenz (A-B) den Grenzwert verletzt.

#### Aus

Aus desaktiviert den Relais-Ausgang. Es bleibt stets im ausgeschalteten Zustand.

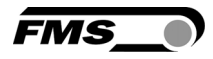

| Bedingung Limite 1<br>Bedingung Limite 2 |                                                                                                    |              | LCD: LimKond1 <sup>4)</sup><br>LCD: LimKond2 <sup>4)</sup> |                                                  |  |
|------------------------------------------|----------------------------------------------------------------------------------------------------|--------------|------------------------------------------------------------|--------------------------------------------------|--|
| Zweck:                                   | weck: Der Parameter LimKond1 bestimmt ob das Relais aktiviert werden<br>soll beim über- (> Limite) oder unterschreiten (< Limite) der unter<br>Limite gespeicherten Wertes. Sinngemäss gilt das auch für den<br>Parameter LimKond2. |              |                                                            |                                                  |  |
| Finhoit                                  | Paran                                                                                                    | neterbereich | Auswahl                                                    | Vorgaha                                          |  |
| Linnen                                   | Min                                                                                                    | Max          | Auswalli                                                   | Volgabe                                          |  |
| -                                        | -                                                                                                    | -            | < Limite<br>> Limite                                       | LimKond 1=<br>< Limite<br>LimKond 2=<br>> Limite |  |

| Limite 1<br>Limite 2 |                                                                                                    | LCD: Limit 1 <sup>4)</sup><br>LCD: Limit 2 <sup>4)</sup> |          |         |  |
|----------------------|----------------------------------------------------------------------------------------------------|----------------------------------------------------------|----------|---------|--|
| Zweck:               | <b>Zweck:</b> Im Parameter <i>Limite</i> 1 ist der Zug-Grenzwert gespeichert bei deren<br>Über- oder Unterschreitung (je nach gewählter Grenzwertbedingung)<br>die Relaisfunktion auslöst. Dies gilt sinngemäss auch für <i>Limite</i> 2. |                                                          |          |         |  |
| Finheit              | Paramet                                                                                                    | erbereich                                                |          |         |  |
| Linnen               | Min                                                                                                    | Max                                                      | Auswalli | Volgabe |  |
| N <sup>1)</sup>      | 0.1                                                                                                    | 200'000.0                                                | -        | 100.0   |  |

<sup>1)</sup> Das LCD zeigt die Masseinheit die zuvor ausgewählt wurde.

<sup>4)</sup> Diese Parameter werden nur angezeigt, wenn die Relais-Funktion gewählt wurde..

<sup>5)</sup> Diese Funktionen können nur einmal einem Relais zugeordnet werden. Verwendet

Relais die Funktion bereits, steht sie für das andere nicht mehr zur Verfügung und wird

somit nicht in der Auswahl angezeigt. Die Auswahl Aus kann beiden Relais zugeordnet werden.

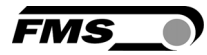

ein

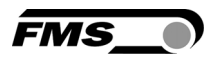

# 7.8 System-Parametergruppe

Unter der System-Parametergruppe sind allgemeine Parameter aufgeführt, die die Bedienung des Verstärkers betreffen, dessen eigentliche Messleistung aber nicht beeinflussen.

# 7.9 Beschreibung der Systemparameter

| Passwort |                                                                                                    |     | LCD: Pass | LCD: Passwort |  |
|----------|----------------------------------------------------------------------------------------------------|-----|-----------|---------------|--|
| Zweck:   | Einstellungen am Zugmessverstärker können mittels eines<br>Passwortes geschützt werden. Wenn ein Passwortschutz gewählt<br>wurde (Auswahl <i>Ja),</i> wird das System bei jeder Parameteränderung<br>das Passwort verlangen. Das Passwort selber kann nicht geändert<br>werden. Es ist immer <b>3231</b> |     |           |               |  |
| Finhoit  | Parameterbereich                                                                                                    |     | Augwohl   | Verdehe       |  |
| Emileit  | Min                                                                                                    | Max | Auswalli  | vorgabe       |  |
|          | Nein                                                                                                    |     |           |               |  |
| -        | -                                                                                                    | -   | Ja        | Nein          |  |

| Sprache | LCD: Sprache                                                                                                    |           |         | 9       |         |
|---------|----------------------------------------------------------------------------------------------------|-----------|---------|---------|---------|
| Zweck:  | Die Sprache auf der Anzeige kann mit diesem Parameter gewählt<br>werden. Es stehen die zwei Sprachen Englisch und Deutsch zur<br>Auswahl. Die Menüführung im Webbrowser erfolg immer in Englisch. |           |         |         |         |
| Finhoit | Paramet                                                                                                    | erbereich |         | Augwohl | Vergebe |
| Einneit | Min                                                                                                    | Max       |         | Auswani | vorgabe |
|         |                                                                                                    |           | English |         |         |
| -       |                                                                                                    |           | Deutsch | English |         |

| LCD-Kontrast                                                                                                    |       |              | LCD: Kontrast. |         |  |
|----------------------------------------------------------------------------------------------------|-------|--------------|----------------|---------|--|
| <b>Zweck:</b> Der Parameter <i>Kontrast</i> verändert den Kontrast der LCD-Anzeige um eine optimale Lesbarkeit zu erreichen. |       |              |                |         |  |
| Finhoit                                                                                                    | Parar | neterbereich | Augwahl        | Vordaha |  |
| Einneit Min Max Auswani                                                                                                    |       |              | vorgabe        |         |  |
| %                                                                                                    | 1     | 100          | -              | 65      |  |

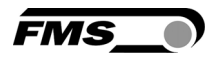

| Masseinh     | eiten                                                                                                    |                                         | LCD: Einhe               | it                    |
|--------------|----------------------------------------------------------------------------------------------------|-----------------------------------------|--------------------------|-----------------------|
| Zweck:       | Hier wird eingestellt, welche Masseinheit verwendet werden soll. Die<br>Nominalkraft des Kraftsensors auf dem Typenschild ist immer in N<br>angegeben. |                                         |                          |                       |
| General Hinv | <b>veis:</b> Bei der A<br>zu imperial                                                                                                    | uswahl <i>Ib</i> (pou<br>Ien Masseinhei | nd) wechselt das<br>ten. | System von metrischen |
| Finhoit      | Paramet                                                                                                    | erbereich                               | Auewahl                  | Vorgaha               |
| LIIIIEIL     | Min                                                                                                    | Max                                     | Auswalli                 | Volgabe               |
|              |                                                                                                    |                                         | Ν                        |                       |
|              |                                                                                                    |                                         | kN                       |                       |
| -            | -                                                                                                    | -                                       | g                        | Ν                     |
|              |                                                                                                    |                                         | kg                       |                       |
|              |                                                                                                    |                                         | lb                       |                       |

| Anzeigefi | lter                                                                                                    |      | LCD: Anz.Filt |         |  |  |  |  |
|-----------|----------------------------------------------------------------------------------------------------|------|---------------|---------|--|--|--|--|
| Zweck:    | Der Verstärker verfügt über einen Tiefpassfilter, um unerwünschte<br>Störungen, an der Anzeige auszufiltern. Hierdurch können zu schnelle<br>oder schwankende Anzeigewerte am LCD stabilisiert werden. Dieser<br>Parameter bestimmt die Grenzfrequenz des Filters. Der Tiefpassfilter<br>der Anzeige ist unabhängig vom Filter für den Verstärkerausgang (siehe<br>7.5 "Beschreibung Ausgangparameter"). |      |               |         |  |  |  |  |
| Finheit   | Parameterbereich                                                                                                    |      | Auswahl       | Vorgabe |  |  |  |  |
| Ennor     | Min                                                                                                    | Max  | Volgabo       |         |  |  |  |  |
| Hz        | 0.1                                                                                                    | 10.0 | -             | 1.0     |  |  |  |  |

| Ethernet | IP-Adresse                                                                                                    |           | LCD: IP Adre |         |  |  |  |  |
|----------|----------------------------------------------------------------------------------------------------|-----------|--------------|---------|--|--|--|--|
| Zweck:   | weck: Mit diesem Parameter kann dem Verstärker eine IP-Adresse<br>zugewiesen werden. Der Anwender kann dann mit einem in einem<br>Netzwerk eingebeteten EMGZ321 via einen Webbrowser<br>kommunizieren. Die IP-Adresse muss in vier Blöcken eingegeben<br>werden (IP Bl. 1; IP Bl. 2; IP Bl. 3; und IP Bl. 4) |           |              |         |  |  |  |  |
| Finhoit  | Paramet                                                                                                    | erbereich | Augwohl      | Verdehe |  |  |  |  |
| Emmen    | Min                                                                                                    | Max       | Auswalli     | vorgabe |  |  |  |  |
|          | 000.000                                                                                                    | 255.255.  | 192.168.     |         |  |  |  |  |
| -        | - 000.000 255.255 -                                                                                                    |           |              |         |  |  |  |  |

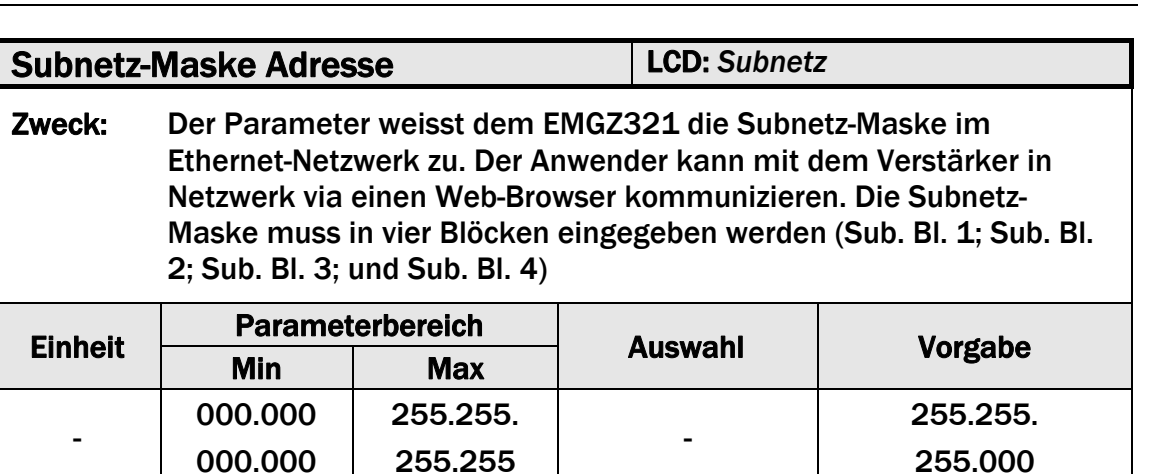

FMS.

| LAN-Gesc                                                                                                    | hwindigkeit      |     | LCD: LANGesch |         |         |  |
|----------------------------------------------------------------------------------------------------|------------------|-----|---------------|---------|---------|--|
| <b>Zweck:</b> LANGesch bestimmt die Datenrate zwischen Verstärker und Empfänger wie z.B. Switch, Hub oder PC. |                  |     |               |         |         |  |
| Finhait                                                                                                    | Parameterbereich |     |               | lucwobl | Vordaho |  |
|                                                                                                    | Min              | Max | , <i>,</i>    | uswalli | vorgabe |  |
| MDDC                                                                                                    |                  |     | 100           |         | 100     |  |
| MBPS                                                                                                    |                  |     | 10            | 100     |         |  |

| Default ( | Nerkseinstel                                                                                                    | lllungen) | LCD: Defau        | llt     |  |  |  |
|-----------|----------------------------------------------------------------------------------------------------|-----------|-------------------|---------|--|--|--|
| Zweck:    | Dieser Menüpunkt ist ein Befehl. Die Werkseinstellungen können<br>hiermit wiederhergestellt werden. Wenn die Auswahl Not set gewählt<br>wurde, bleiben alle Parameter wie vom Anwender eingestellt. Bei der<br>Auswahl Ja werden die Werkseinstellungen geladen |           |                   |         |  |  |  |
| Finhoit   | Parameterbereich                                                                                                    |           | Augwohl           | Vergebe |  |  |  |
| Einneit   | Min                                                                                                    | Max       | Auswani           | vorgabe |  |  |  |
| -         | -                                                                                                    | -         | - Not set Not set |         |  |  |  |

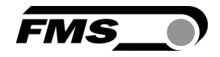

| Systemin                                                                                                    | formationen                | L         | LCD: System Info         |            |  |  |  |  |
|----------------------------------------------------------------------------------------------------|----------------------------|-----------|--------------------------|------------|--|--|--|--|
| <b>Zweck:</b> Der Parameter System Info beinhaltet alle systemrelevanten<br>Informationen um das Produkt zu identifizieren und dessen<br>Softwarestand zu erkennen. Die hier gespeicherten Daten werden für<br>Servicezwecke verwendet. Beim Kontakt mit der FMS Serviceabteilung<br>sind diese Informationen bereit zu halten |                            |           |                          |            |  |  |  |  |
| Finhoit                                                                                                    | Paramet                    | erbereich | Augurahi                 | Vergehe    |  |  |  |  |
| Einneit                                                                                                    | Min                        | Max       | Auswani                  | vorgabe    |  |  |  |  |
|                                                                                                    |                            |           | Gerät                    | Gerätetyp. |  |  |  |  |
| -                                                                                                    | -                          | -         | Version Softwareversion. |            |  |  |  |  |
|                                                                                                    | SerienNr FMS Seriennummer. |           |                          |            |  |  |  |  |

## 7.10 Werkseinstellungen

Die Werkseinstellungen des EMGZ321 können wiederhergestellt werden entweder über den Parametrierungsmodus (siehe 7.8 "System-Parametergruppe", **Bild 18**)

oder durch gleichzeitiges drücken der Tasten od und während dem Einschalten.

# 7.11 Übersicht Parameterliste

| Verstärker-Parametergruppe |                |          |                 |       |           |         |         |
|----------------------------|----------------|----------|-----------------|-------|-----------|---------|---------|
|                            | Parameter      | LCD      | Einheit         | Min   | Max       | Auswahl | Vorgabe |
| -                          | Offset A       | Offset A | Digit           | -8000 | +8000     | -       | 0       |
| or /                       | Nennkraft A    | NennKr.A | N <sup>1)</sup> | 1.0   | 100'000.0 | -       | 1000.0  |
| ens                        | Verstärkung A1 | Verst.A1 | -               | 0.100 | 20.000    | -       | 1.000   |
| 0)                         | Verstärkung A2 | Verst.A2 | -               | 0.100 | 20.000    | -       | 1.000   |
| 0                          | Offset B       | Offset B | Digit           | -8000 | +8000     | -       | 0       |
| orE                        | Nennkraft B    | NennKr.B | N <sup>1)</sup> | 1.0   | 100'000.0 | -       | 1000.0  |
| ens                        | Verstärkung B  | Verst.B1 | -               | 0.100 | 20.000    | -       | 1.000   |
| 0                          | Verstärkung B  | Verst.B2 | -               | 0.100 | 20.000    | -       | 1.000   |

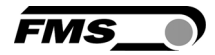

| Aus       | Ausgang-Parametergruppe     |           |                 |       |          |                                                   |                 |  |
|-----------|-----------------------------|-----------|-----------------|-------|----------|---------------------------------------------------|-----------------|--|
|           | Parameter                   | LCD       | Einheit         | Min   | Max      | Auswahl                                           | Vorgabe         |  |
| Ausgabe 1 | Ausgabe 1                   | Ausgabe 1 | -               | -     | -        | Kraft. A-B <br>Kraft.A+B<br>Kraft. A<br>Kraft. B  | Kraft.IA-<br>Bi |  |
|           | Ausgangsmodu<br>s1          | Aus1Mod   | -               | -     | -        | +/- 10V<br>010V<br>020mA<br>420mA                 | +/- 10V         |  |
|           | Kraft am<br>Ausgang 1       | Aus1Kraft | N <sup>1)</sup> | 0.1   | 100000.0 | -                                                 | 1000.0          |  |
|           | Tiefpassfilter<br>Ausgabe 1 | Aus1Filt  | Hz              | 0.100 | 20.000   | -                                                 | 1.000           |  |
| 2         | Ausgabe 2                   | Ausgabe 2 | -               | -     | -        | Ten. <b> A-B </b><br>Ten. A+B<br>Ten. A<br>Ten. B | Ten. A+B        |  |
| sgabe     | Ausgabemodus<br>2           | Aus2Mod   | -               | -     | -        | 010V<br>+/- 10V                                   | 010V            |  |
| Au        | Kraft am<br>Ausgang 2       | Aus2Kraft | N <sup>1)</sup> | 0.100 | 20.000   | -                                                 | 1.000           |  |
|           | Tiefpassfilter<br>Ausgabe 2 | Aus2Filt  | Hz              | 0.100 | 20.000   | -                                                 | 1.000           |  |

<sup>1)</sup> Das LCD zeigt die Masseinheit die zuvor ausgewählt wurde.

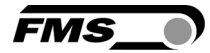

| Rela     | Relais Parametergruppe |                        |                 |     |               |                                                   |            |
|----------|------------------------|------------------------|-----------------|-----|---------------|---------------------------------------------------|------------|
|          | Parameter              | LCD                    | Einheit         | Min | Max           | Auswahl <sup>5)</sup>                             | Vorgabe    |
| ais 1    | Relaisausgang<br>1     | Relais 1               | -               | -   | -             | Prüf A<br>Prüf B<br>Prüf A+B<br>Prüf IA-BI<br>Aus | Prüf A+B   |
| Rel      | Bedingung<br>Limite 1  | LimKond1 <sup>4)</sup> | -               | -   | -             | < Limiet<br>> Limite                              | < Limite   |
|          | Wert Limite 1          | Limite 1               | N <sup>1)</sup> | 0.1 | 200000.<br>0  | -                                                 | 100.0      |
| Relais 2 | Relaisausgang<br>2     | Relais 2               | -               | -   | -             | Prüf A<br>Prüf B<br>Prüf A+B<br>Prüf IA-BI<br>Aus | Prüf IA-BI |
|          | Bedingung<br>Limite 2  | LimKond2 <sup>4)</sup> | -               | -   | -             | > Limite<br>< Limite                              | > Limite   |
|          | Wert Limite 2          | Limite 2               | N <sup>1)</sup> | 0.1 | 200'000.<br>0 | -                                                 | 100.0      |

- <sup>1)</sup> Das LCD zeigt die Masseinheit die zuvor ausgewählt wurde.
- <sup>4)</sup> Dieser Parameter wird nur angezeigt, wenn das entsprechende Relais aktiviert wurde.
- <sup>5)</sup> Diese Funktionen können nur einmal einem Relais zugeordnet werden. Verwendet ein Relais die Funktion bereits, steht sie für das andere nicht mehr zur Verfügung und wird somit nicht in der Auswahl angezeigt. Die Auswahl *Aus* kann beiden Relais zugeordnet werden

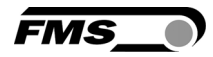

| System-Parametergruppe        |                |         |                             |                     |                          |                     |  |
|-------------------------------|----------------|---------|-----------------------------|---------------------|--------------------------|---------------------|--|
| Parameter                     | LCD            | Einheit | Min                         | Max                 | Auswahl                  | Vorgabe             |  |
| Passwortschutz                | Passwort       | -       | -                           | -                   | Yes<br>No                | No                  |  |
| Sprache auf LCD               | Sprache        | -       | -                           | -                   | English<br>Deutsch       | Deutsch             |  |
| LCD-Kontrast                  | [%]            | 1       | 100                         | 65                  |                          | Kontrast            |  |
| Masseinheit                   | Einheit        | -       | -                           | -                   | N<br>kN<br>g<br>kg<br>Ib | N                   |  |
| LSCD Anzeigefilter            | Anz.Filt       | Hz      | 0.1                         | 10.0                | -                        | 1.0                 |  |
| Ethernet IP Adresse           | IP Adre        | -       | 000.0<br>00.<br>000.0<br>00 | 255.255.<br>255.255 | -                        | 192.168.<br>000.090 |  |
| Subnetz Maske<br>Adresse      | Subnetz        | -       | 000.0<br>00.<br>000.0<br>00 | 255.255.<br>255.255 | -                        | 255.255.<br>255.000 |  |
| LAN-<br>Geschwindigkeit       | LANGesch       | MBPS    |                             |                     | 10<br>100                | 100                 |  |
| Default<br>Werkseinstellungen | Default        | -       | -                           | -                   | Not set<br>Yes           | Not set             |  |
| Systeminformatione n          | System<br>Info | -       | -                           | -                   | siehe<br>unten           | -                   |  |

| Systeminformationen |                      |          |                                                           |  |  |  |  |
|---------------------|----------------------|----------|-----------------------------------------------------------|--|--|--|--|
| Parameter           | LCD                  | Beispiel | Bemerkung                                                 |  |  |  |  |
| Gerätetyp           | Gerät<br>EMGZ321     | EMGZ321  | Kundenspezifische Versionen weisen eine Sondernummer auf. |  |  |  |  |
| Software Version    | Version<br>V1.00     | V1.00    | Softwareversion in diesem gerät                           |  |  |  |  |
| Seriennummer        | SerienNr<br>00000532 | 00000532 | Jedes FMS-Gerät hat eine<br>eindeutige Seriennummer.      |  |  |  |  |

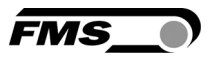

# 8 Parametrierung über einem PC

Der EMGZ321 Zugmessverstärker kann in einem Ethernet Netzwerk eingebunden werden und über einen Web-Browser (Internet Explorer 7) parametriert werden. Die Geräte haben eine statische IP-Adresse die über das Bedienpanel eingestellt werden kann. Die IP-Adresse wird nicht automatisch über DHCP bezogen.

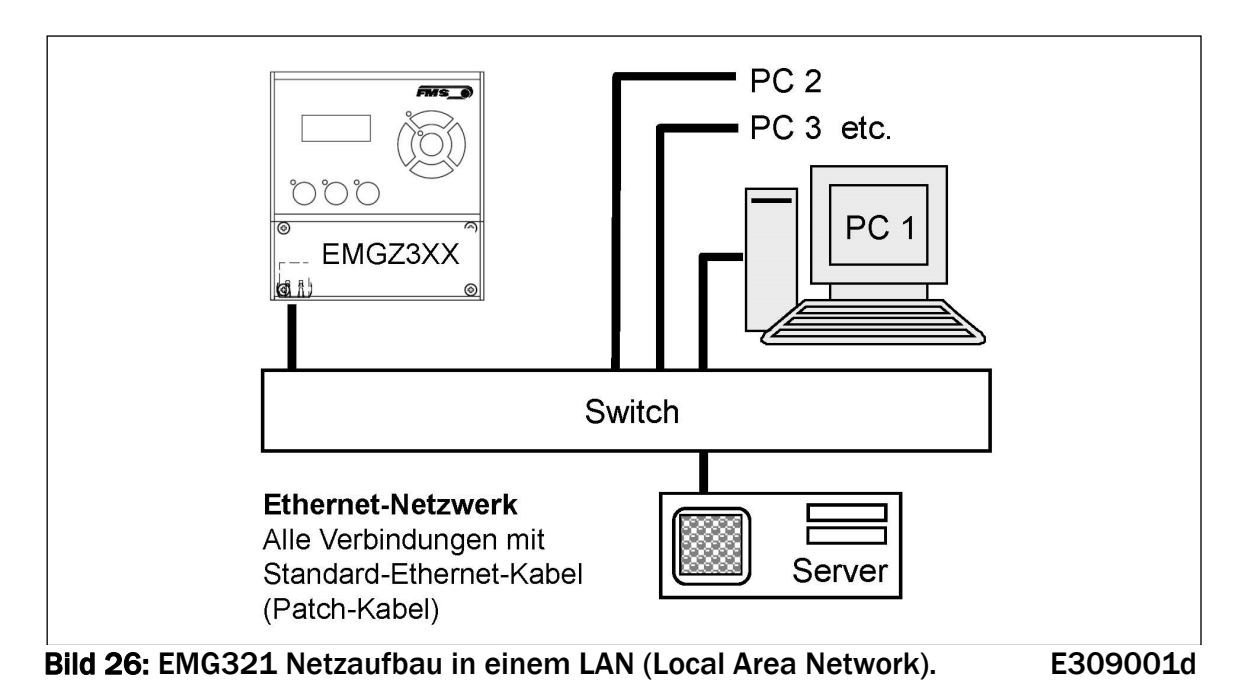

Die Parametrierung ist auch mit einem Desktop- oder Laptop-Computer über eine Peer-to-Peer-Verbindung möglich (siehe Kapitel 8.2)

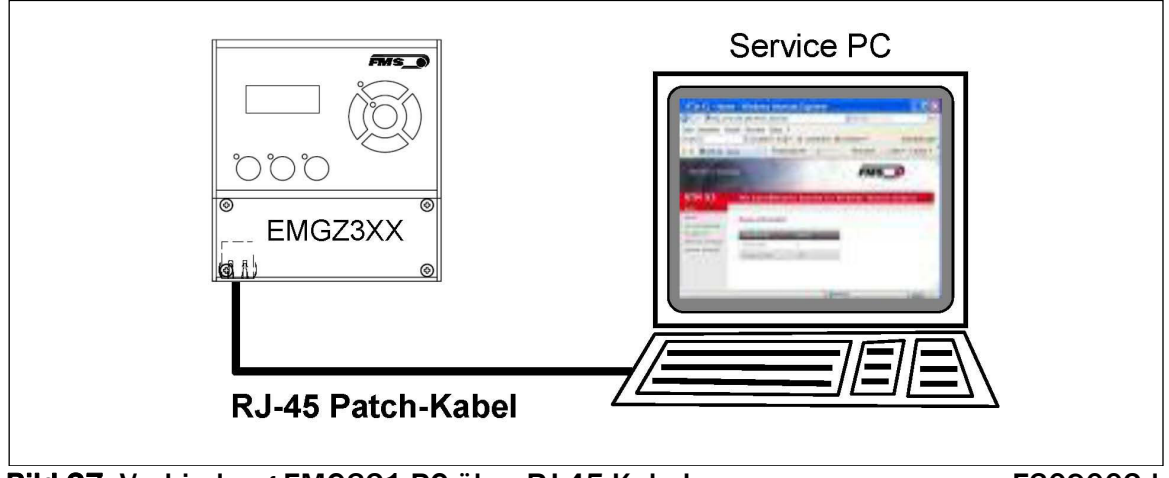

Bild 27: Verbindung EMG321-PC über RJ-45-Kabel.

E309002d

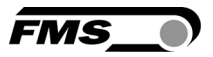

### 8.1 Parametrierung in einen Netzwerk über einen Web-Browser

Um den EMGZ321 in ihre Ethernetumgebung einzubeten, kontaktieren Sie bitte Ihren IT-Systemadministrator. Stellen Sie sicher, dass der Verstärker EMGZ321 eine IP-Adresse in einem statischen Block (nicht von Server) zugewiesen wurde. Ist der Verstärker einmal im Netzwerk integriert, kann auf ihn mit der zugewiesenen Netzwerkadresse z.B. http://192.168.000.090 zugegriffen werden. Folgender Bildschirm (**Bild 23**, Startseite) erscheint nach der Verbindungsaufnahme:

| • The Point is Techno                | .0.91/0_5 Ø - № C × 💽 EMC | 57321 - Home ×   | • * *<br>FMS_•           |
|--------------------------------------|---------------------------|------------------|--------------------------|
| EMGZ321<br>MENU                      | Digital Micropr           | ocessor Controll | ed Two Channel Amplifier |
| Home<br>Current Reading              | Device Information        | n                |                          |
| Remote Control                       | PROPERTIES                | VALUE            |                          |
| Parameters                           | Serial number             | 00000531         |                          |
| Ethernet Settings<br>System Settings | Firmware Version          | 2.10             |                          |

Bild 23: Seriennummer und Geräteinformationen

E309006e

# 🐨 Hinweis

Der Verstärker EMGZ321 kann über die Ethernetschnittstelle betrieben oder vollständig Parametriert werden. Die Taskleiste auf der linken Seite des Bildschirms erlaubt Ihnen das Navigieren im Menü.

| ← → ● http://192.168    | 1.0.91/6_5 🔎 🗕 🖻 🕈 💽 EMGZ321 | - Current Reading × |                       |
|-------------------------|------------------------------|---------------------|-----------------------|
| •The Point is Techno    | blogy                        |                     | FMS_0                 |
| EMGZ321                 | Digital Microproce           | essor Controlled    | Two Channel Amplifier |
| Home<br>Current Reading | Current Reading              |                     |                       |
| Remote Control          | PROPERTIES                   | VALUE               |                       |
| Parameters              | Tension A + B                | 1071 N              |                       |
| Ethernet Settings       | Tension A - B                | 943 N               |                       |
| System Settings         | Tension A                    | 1007 N              |                       |
|                         | Tension B                    | 64 N                |                       |
|                         |                              |                     |                       |

Bild 24: Aktuelle Anzeige der Messwerte

**Current Reading** 

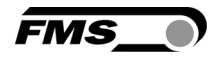

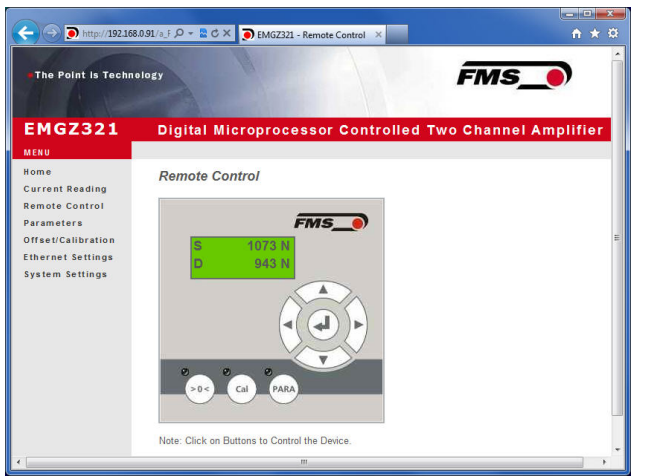

**Bild 25:** Bedienpanel mit Fernsteuerfunktion für den Ethernet-Betrieb Remote Control

## **Hinweis**

Ein Mausklick auf die gewünschte Taste im Bedienpanel löst die Funktion aus.

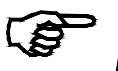

٢Ş

### **Hinweis**

Im nächstfolgendem Bildschirm können die Parameter geändert werden in dem man den gewünschten Wert überschreibt. Im Tastenfeld "Save Changes" speichert man die Änderung.

| MG7221         |                                           | and Controlled Two Ob              | and American    |          |
|----------------|-------------------------------------------|------------------------------------|-----------------|----------|
| MGZ321         | Digital Microproce                        | ssor Controlled two Ch             | annel Amplifier |          |
| me             | Paramotore                                |                                    |                 |          |
| rrent Reading  | Falameters                                |                                    |                 |          |
| mote Control   | Λ 1                                       | APLIFIER GROUP                     |                 | OPERAT   |
| ameters        | PROPERTIES                                | VALUE                              |                 | Save Cha |
| ernet Settings | Sensor A - Offset                         | 0                                  | Digit           |          |
| tem Settings   | Sensor A - Nominal Force                  | 1000.0                             | N               |          |
|                | Sensor A - Gain 1                         | 1.000                              |                 |          |
|                | Sensor A - Gain 2                         | 1.000                              |                 |          |
|                | Sensor B - Offset                         | 0                                  | Digit           |          |
|                | Sensor B - Nominal Force                  | 1000.0                             | N               |          |
|                | Sensor B - Gain 1                         | 1.000                              |                 |          |
|                | Sensor B - Gain 2                         | 1.000                              |                 |          |
|                | PROPERTIES<br>Output 1 - Sessor Selection | VALUE<br>Tension A., B             | -               |          |
|                | Output 1 - Mode                           | 4/.10V                             | -               |          |
|                | Output 1 - Tansion                        | 1000.0                             |                 |          |
|                | Output 1 - Filter                         | 10.0                               | bl+             |          |
|                | Output 2 - Sensor Selection               | Tension A + B                      | •               |          |
|                | Output 2 - Mode                           | 0.10V                              | -               |          |
|                | Output 2 - Tension                        | 1000.0                             | N               |          |
|                | Output 2 - Filter                         | 10.0                               | Hz              |          |
|                |                                           |                                    | 1.18            |          |
|                |                                           | RELAY GROUP                        |                 |          |
|                | PROPERTIES                                | VALUE                              |                 |          |
|                | Relay 1 - Function                        | Check Tension A + B                | •               |          |
|                | Relay 1 - Limit Condition                 | Tension < Limit                    | -               |          |
|                | Relay 1 - Tension Limit                   | 100.0                              | N               |          |
|                | Relay 2 - Function                        | Check Absolute Value Tension A - B | •               |          |
|                | Relay 2 - Limit Condition                 | Tension > Limit                    | •               |          |
|                | Relay 2 - Tension Limit                   | 100.0                              | N               |          |

**Bild 26:** Parametereinstellung

**Parameters** 

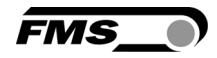

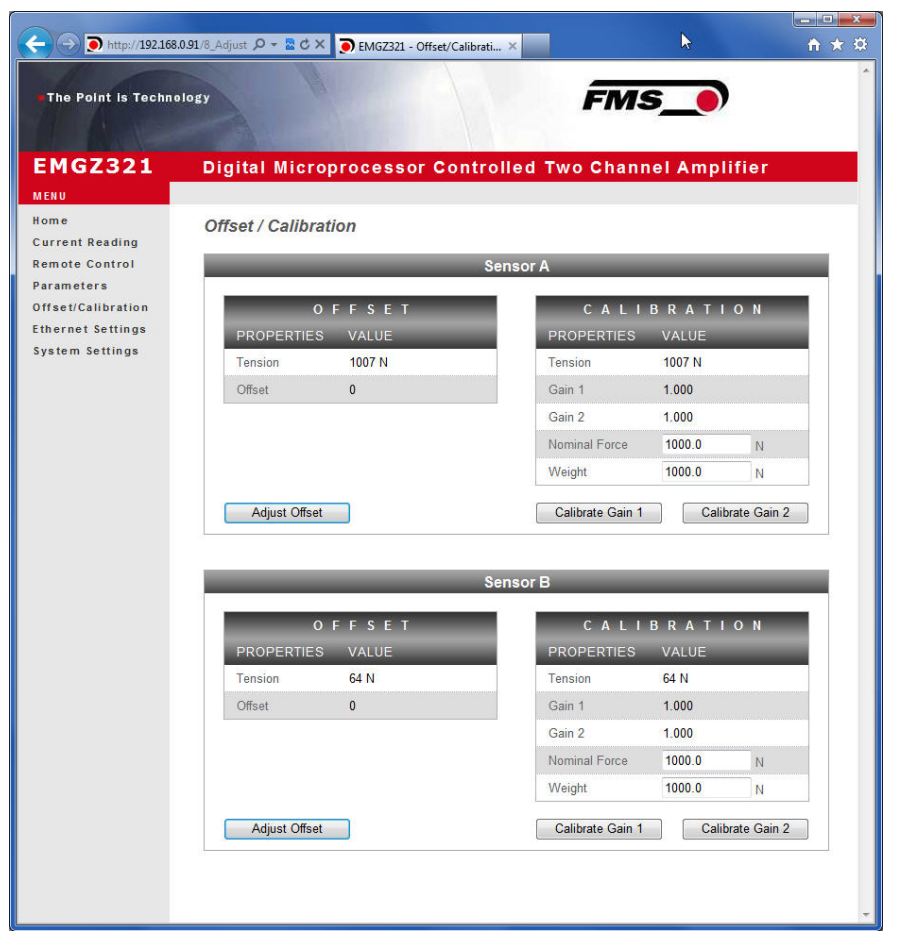

Bild 27: Offset-Kompensation und Kalibrierung über den Webbrowser Offset/Cal

| (                     | .0.91/2_1 🔎 - 📓 C 🗙 🌔 EMC                                                                    | 5Z321 - Ethernet Settings ×                                                           | ×<br>↑ ★ ¤                                                                          |
|-----------------------|----------------------------------------------------------------------------------------------|---------------------------------------------------------------------------------------|-------------------------------------------------------------------------------------|
| • The Point is Techno | plogy                                                                                        |                                                                                       | FMS_                                                                                |
| EMGZ321               | Digital Micropr                                                                              | ocessor Controlled                                                                    | Two Channel Amplifier                                                               |
| MENU                  |                                                                                              |                                                                                       |                                                                                     |
| Home                  | Ethernet Settings                                                                            |                                                                                       |                                                                                     |
| Current Reading       | -                                                                                            |                                                                                       |                                                                                     |
| Remote Control        | PROPERTIES                                                                                   | VALUE                                                                                 |                                                                                     |
| Parameters            | MAC address                                                                                  | 00-1f-88-00-02-13                                                                     |                                                                                     |
| Ethernet Settings     | Device IP address                                                                            | 192.168.0.90                                                                          |                                                                                     |
| System Settings       | Subnet mask                                                                                  | 255.255.255.0                                                                         | n                                                                                   |
|                       | Ethernet speed                                                                               | 100M 🖲 10M 🔘                                                                          |                                                                                     |
|                       | Save Changes<br>Note: Saving of new setting<br>minutes otherwise th<br>render a device unrea | gs causes an immediate reset and<br>e original settings will be returned.<br>achable. | must be validated within a period of 3<br>This ensures that invalid settings do not |

Bild 28: Ethernet-Einstellungen

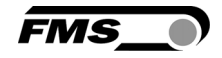

| ← → ● http://192.168.0  | 0.91/4_admin.htm 🛛 🔎 👻 🖒 🕽 | K 🔊 EMGZ321 - Firmware Update 🗙 |               | ( <u>-□</u> × |
|-------------------------|----------------------------|---------------------------------|---------------|---------------|
| The Point is Techno     | logy                       |                                 | FMS_)         | ^             |
| EMGZ321                 | Digital Micropro           | cessor Controlled Two           | Channel Ampli | ifier         |
| Home<br>Current Reading | System Settings            |                                 |               |               |
| Remote Control          | PROPERTIES                 | VALUE                           |               | OPERATIONS    |
| Parameters              | Password                   | No                              | 2.            | Save Changes  |
| Ethernet Settings       | Display Language           | English                         | •             |               |
| System Settings         | Contrast intensity         | 65                              | %             |               |
|                         | Unit                       | N                               | •             |               |
|                         | Display Filter             | 10                              |               |               |

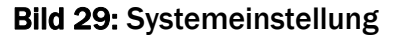

## 8.2 Verbindung des EMGZ321-Verstärkers mit einem PC

Die Parametereinstellungen können auch mit einem PC oder Laptop direkt an den EMGZ321Verstärker vorgenommen werden. Dabei wird der PC über eine Peer-to-Peer-Verbindung mit dem Verstärker verbunden.

Dieser Absatz behandelt die Konfiguration eines-Computers um mit einem EMGZ321 Verstärker zu kommunizieren.

Einstellungen in Microsoft Windows 7:

- 1. PC und EMGZ321 mit einem RJ-45 Patch-Kabel verbinden
- 2. PC und EMGZ321 starten
- 3. Um den EMGZ321-Verstärker zu erkennen, muss Ihr PC mit einer statischen IP-Adresse konfiguriert werden. Mausklick auf dem Startknopf Ihres PC (linke untere Ecke an Ihren Bildschirm)
- 4. Klicken Sie auf Systemsteuerung
- 5. Doppel-Klick auf LAN-Verbindungen

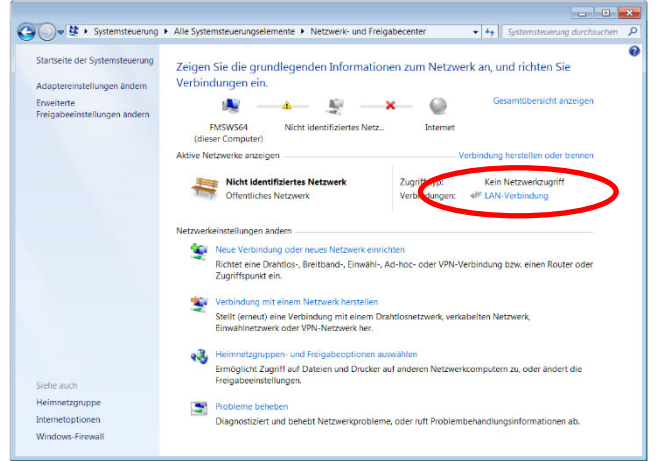

6. Das Fenster "Status von LAN-Verbindung" öffnet sich.

| 🛱 Status von LAN-Verbindung                                                                                                    | 📱 Eigenschaften von LAN-Verbindung                                                                                                    |
|----------------------------------------------------------------------------------------------------|----------------------------------------------------------------------------------------------------|
| Allgemein                                                                                                    | Netzwerk                                                                                                    |
| Verbindung<br>IPv4-Konnektivität: Kein Netzwerkzugriff<br>IPv6-Konnektivität: Kein Netzwerkzugriff<br>Medienstatus: Aktiviert<br>Dauer: 07:55:26<br>Übertragungsrate: 100,0 MBit/s<br>Details | Verbindung herstellen über:          Intel(R) 82579LM Gigabit Network Connection         Konfigurieren         Diese Verbindung verwendet folgende Elemente:         Client für Microsoft-Netzwerke         QoS-Paketplaner         Diese Datei- und Druckerfreigabe für Microsoft-Netzwerke         Datei- und Druckerfreigabe für Microsoft-Netzwerke         Intemetprotokoll Version 6 (TSP/IPu6)         Date - Untemetprotokoll Version 4 (TCP/IPu4) |
| Aktivität                                                                                                    |                                                                                                    |
| Bytes: 21'192'172 290'425'764                                                                                                    | Beschreibung<br>TCP/IP, das Standardprotokoll für WAN-Netzwerke, das den<br>Datenaustausch über verschiedene, miteinander verbundene<br>Netzwerke ermöglicht.                                                                                                    |
| Schließen                                                                                                    | OK Abbrechen                                                                                                    |

- 7. Rechter Mausklick auf "Eigenschaften"
- 8. Das Fenster "Eigenschaften von LAN-Verbindung" öffnet sich
- 9. Wählen Sie die Verbindung "Internetprotokoll Version 4 (TCP/IPv4)".
- 10. Wählen Sie "Eigenschaften". Das entsprechende Fenster öffnet sich.

| Eigenschaften von Internetprotokoll                                                                                                    | Version 4 (TCP/IPv4) |  |
|----------------------------------------------------------------------------------------------------|----------------------|--|
| Allgemein                                                                                                    |                      |  |
| IP-Einstellungen können automatisch zugewiesen werden, wenn das<br>Netzwerk diese Funktion unterstützt. Wenden Sie sich andernfalls an<br>den Netzwerkadministrator, um die geeigneten IP-Einstellungen zu<br>beziehen.                                                                                                    |                      |  |
| IP-Adresse automatisch bezieher                                                                                                    | 1                    |  |
| TD A decession                                                                                                    |                      |  |
| IP-Adresse:                                                                                                    | 192.108.0.1          |  |
| Subnetzmaske:                                                                                                    | 255.255.255.0        |  |
| Standardgateway:                                                                                                    |                      |  |
| DNS-Serveradresse automatisch                                                                                                    | beziehen             |  |
| Folgende DNS-Serveradressen versionen versionen ver | erwenden:            |  |
| Bevorzugter DNS-Server:                                                                                                    |                      |  |
| Alternativer DNS-Server:                                                                                                    | • • •                |  |
| Einstellungen beim Beenden übe                                                                                                    | erprüfen             |  |
|                                                                                                    | Erweitert            |  |
|                                                                                                    | OK Abbrechen         |  |

- 11. Wählen Sie "Folgende IP-Adresse verwenden:"
- 12. Geben Sie die PC-Adresse ein (z.B. 192.168.0.1)
- 13. In der Subnetzmaske, geben Sie ein: 255 255 255 000
- 14. Schliessen Sie das Fenster mit "OK".
- 15. Schliessen Sie alle weiteren Fenster

FMS

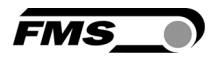

Der Computer ist jetzt bereit um mit dem EMGZ321-Verstärker zu kommunizieren:

- **1**. Öffnen Sie den Microsoft Internet Explorer oder Mizilla Firefox.
- 2. Die Default-Adresse des EMGZ321 ist 192.168.000.090. Wenn nichts geändert wurde, geben Sie diese IP-Adresse in das Eingabefeld ein (z.B. <u>http://192.168.000.090)</u> und bestätigen Sie mit "Enter".
- 3. Der Bildschirm "Device information" (Bild 23) öffnet sich.
- 4. Fahren Sie dann fort wie in Kapitel 8.1 " Parametrisierung in einen Netzwerk über einen Webbrowser" beschrieben.
- 5. Wenn der EMGZ321 mit einer anderen IP-Adresse und Subnet-Maske konfiguriert wurde, stellen Sie sicher, dass der Computer entsprechend eingestellt wird.
- 6. Wenn Sie wieder im Büro sind, vergessen Sie nicht, Ihren PC auf "Automatische Zuweisung der IP-Adresse" zurück zu konfigurieren (siehe letztes Dialogfeld)

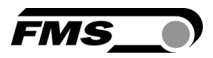

# 9 Mechanische Abmessungen

Die EMGZ321 Baureihe ist erhältlich in drei verschiedenen Gehäusearten.

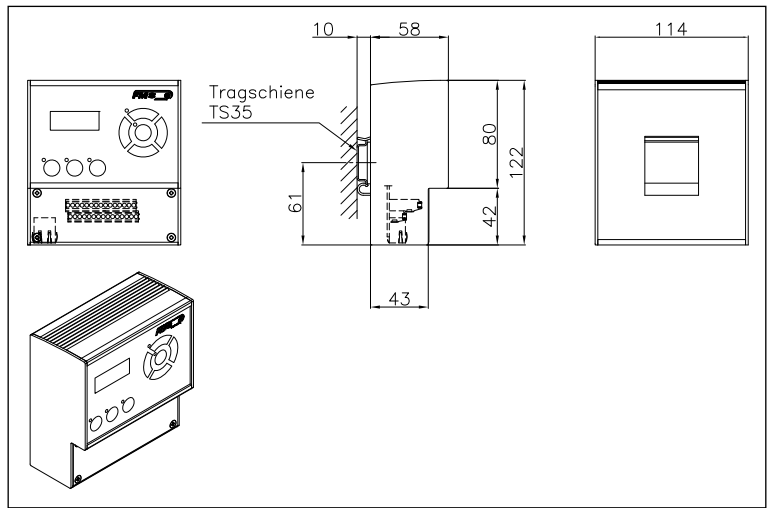

Bild 30: Aussenabmessungen EMGZ321.R Gehäuse für DIN-Schienenmontage Ethernetanschluss: RJ-45 Stecker C309001d

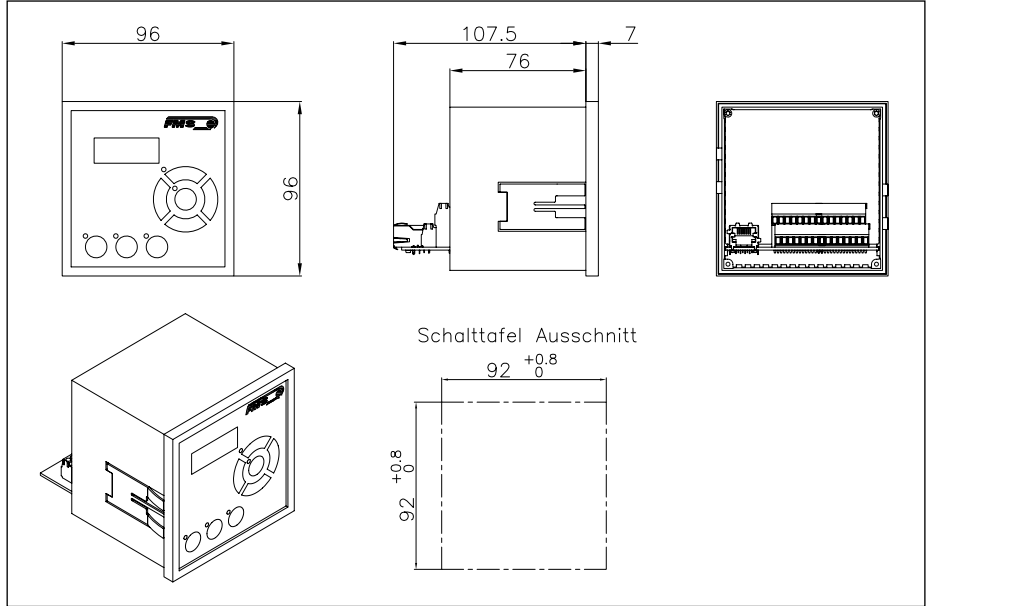

Bild 31: EMGZ321.S Gehäuse für Schalttafelmontage (RJ-45)

C309002e

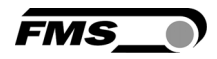

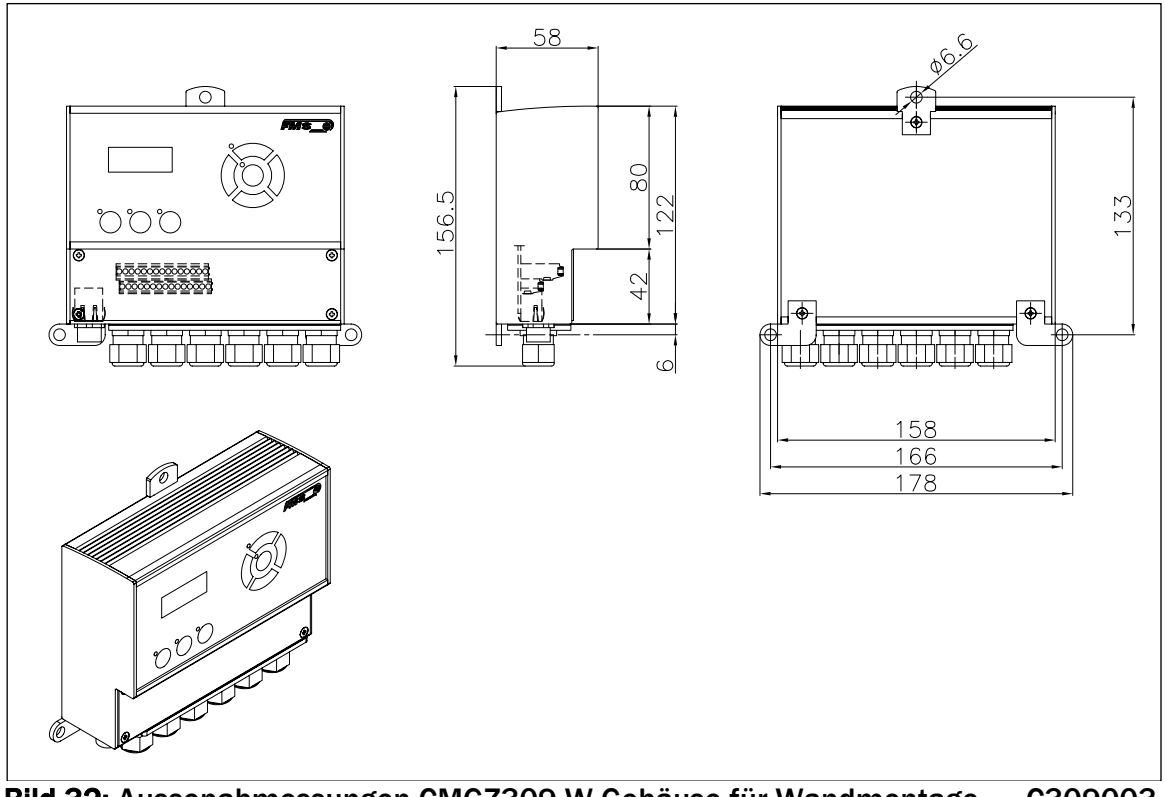

**Bild 32:** Aussenabmessungen CMGZ309.W Gehäuse für Wandmontage C309003 Ethernetanschluss: M12 4-Pol D-kodiert Stecker

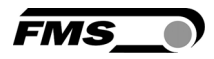

# **10 Fehlersuche**

| Fehlerart                                                                                | Ursache                                                                                        | Störungsbehebung                                                                                                    |
|------------------------------------------------------------------------------------------|------------------------------------------------------------------------------------------------|----------------------------------------------------------------------------------------------------|
| Ausgabewerte sind<br>nicht wie erwartetet                                                | Walzengewicht nicht<br>korrekt kompensiert                                                     | Prozedur Offsetkompensation wiederholen (siehe Kapitel 6.3)                                                                                                    |
|                                                                                          | Falsche Nennkraft<br>Vergessen beide<br>Nennkräfte von<br>Sensor A und Sensor<br>B einzugeben. | Kalibrierungsprozedur wiederholen<br>(siehe Kapitel 6.5) und korrekte<br>Werte eingeben. Wenn z.B. die<br>Walze mit zwei 250N Sensoren<br>ausgerüstet ist, für Sensor A 250N<br>und Sensor B 250N eingeben. |
|                                                                                          | Falsche Verstärkung<br>ermittelt                                                               | Kalibrierungsprozedur wiederholen<br>(siehe Kapitel 6.5)                                                                                                    |
|                                                                                          | Bei Verwendung von<br>Gainumschaltung<br>falscher<br>Verstärkungssatz                          | Kapitel 4.6 "Digitaleingänge"<br>konsultieren und Gainumschaltung<br>kontrollieren.                                                                                                    |
| Sensor A oder B<br>zeigt Werte die<br>>>0.1 sind, obwohl<br>Messwalze<br>unbelastet ist. | Ausgang auf<br>Stromwert 420mA<br>gesetzt.                                                     | Den richtigen Ausgangsmodus<br>setzen (siehe 7.4 Ausgang-<br>Parametergruppe). Setze den<br>Parameter <i>Aus1Mod</i> auf 020mA<br>wenn nötig.                                                               |
| Ausgangswert von<br>Sensor A oder B<br>unruhig                                           | Grenzfrequenz des<br>Ausgangsfilters to<br>hoch eingestellt.                                   | Grenzfrequenz heruntersetzen (siehe<br>7.4 "Ausgang-Parametergruppe,<br>Parameter Aus1Filt)                                                                                                    |
| Ausgangswerte von<br>Sensor A oder B<br>unstabil                                         | Erdungsproblem (PE)<br>hat schlechten<br>Kontakt.                                              | Erdungslitzen oder<br>Kabelabschirmungen auf schlechten<br>Kontakt kontrollieren.                                                                                                    |
|                                                                                          | Elektrische Störungen<br>auf Sensorkabel                                                       | Kontaktierung der Abschirmungen<br>kontrollieren. Paarverseilte<br>Kabellitzen verwenden.                                                                                                    |
| Relaisausgänge<br>verhalten sich nicht<br>wie gewünscht.                                 | Grenzwerte falsch<br>gesetzt                                                                   | Prüfe Parameter <i>LimKond</i> und<br><i>Limiet 1</i> und 2 für plausible Werte<br>(siehe 7.6 Relais-Parametergruppe)                                                                                       |
| LCD-Anzeige ist ab-<br>gedunkelt.                                                        | Keine<br>Speisespannung<br>vorhanden                                                           | Prüfe Verdrahtung (Kapitel 4.3 and 4.4).                                                                                                    |
| Verstärker reagiert<br>nicht auf<br>Tastenbefehle.                                       | Elektronikplatine<br>oder Folientastatur<br>defekt.                                            | FMS-Serviceabteilung kontaktieren                                                                                                    |

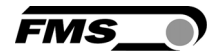

# **11 Technische Spezifikation**

## **11.1 Technische Daten**

| Parameter              | Spezifikation                                                                                   |
|------------------------|-------------------------------------------------------------------------------------------------|
| Anzahl Messstellen     | 2 Kanäle für 2 DMS-Aufnehmer @ 350Ω                                                             |
| Aufnehmer Speisung     | 5 VDC, max. 60mA, hochstabil                                                                    |
| Bereich Eingangssignal | 09mV (max. 12.5mV)                                                                              |
| Auflösung A/D-Wandler  | ±8192 Digit (14 Bit)                                                                            |
| Messunsicherheit       | <0.05% Fn                                                                                       |
| Prozessor Zykluszeit   | 1 ms                                                                                            |
| Bedienung              | 3 Tasten und 5-Tasten Kompass,                                                                  |
| Parametrierung         | LCD-Anzeige 2x8 Zeichen (Höhe 8mm)                                                              |
| Schnittstellen         | Ethernet über Webbrowser (Ethernet Explorer 7 oder<br>höher)                                    |
| Speisung               | 24VDC (18 to 36VDC) / 10W (max. 0.5A)<br>Für EMGZ321ACV: 85 bis 264 VAC, 50/60 Hz; max.<br>120W |
| Temperaturbereich      | -10 bis 60°C (14 bis 140°F)                                                                     |
| Schutzklasse           | EMGZ321.R und S: IP50                                                                           |
|                        | EMGZ321.W, ACV,B.ACV: IP65                                                                      |
| Gewicht                | EMGZ321.R: 0.57kg; EMGZ321.S: 0.40kg                                                            |
|                        | EMGZ321.W: 072kg; eMGZ321.W.ACV: 1.10kg                                                         |

# 11.2 Ein- / Ausgangskonfiguration

| Ein-/ Ausgänge   | Konfiguration                                     |
|------------------|---------------------------------------------------|
| Analog Eingang 1 | 1 DMS-Aufnehmer @ 350 Ω (0 to 9 mV, max. 12.5 mV) |
| Analog Eingang 2 | 1 DMS-Aufnehmer @ 350 Ω (0 to 9 mV, max. 12.5 mV) |
| Analog Ausgang 1 | 0 to 10 VDC; ±10VDC; 0/420mA)                     |
| Analog Ausgang 2 | 0 to 10VDC ±10VDC                                 |
| Digital Eingänge | 2 Eingänge @ 24 VDC galvanisch getrennt           |
| Relais Ausgänge  | 2 Ausgänge (DC: 220V/2A/60W; AC:250V/2A/62.5VA)   |

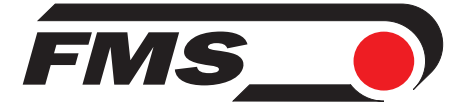

FMS Force Measuring Systems AG Aspstrasse 6 8154 Oberglatt (Switzerland) Tel. 0041 1 852 80 80 Fax 0041 1 850 60 06 info@fms-technology.com www.fms-technology.com FMS USA, Inc. 2155 Stonington Avenue Suite 119 Hoffman Estates, IL 60169 (USA) Tel. +1 847 519 4400 Fax +1 847 519 4401 fmsusa@fms-technology.com FMS (UK) Aspstrasse 6 8154 Oberglatt (Switzerland) Tel. +44 (0)1767 221 303 fmsuk@fms-technology.com FMS (Italy) Aspstrasse 6 8154 Oberglatt (Switzerland) Tel. +39 02 39487035 fmsit@fms-technology.com